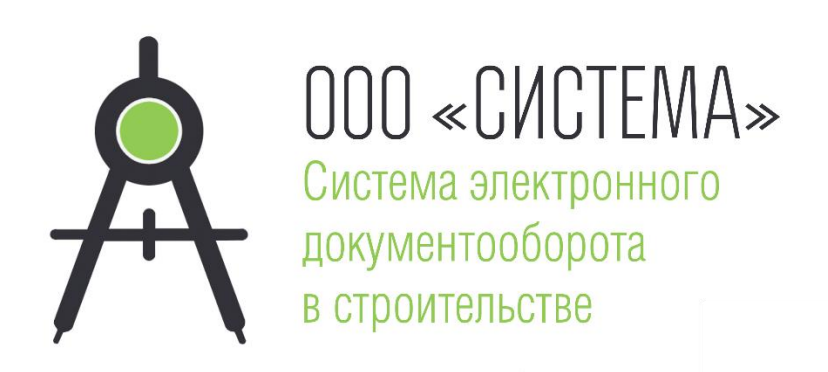

# СЭД ЭКСПЕРТИЗА 2018 РУКОВОДСТВО ПОЛЬЗОВАТЕЛЯ ПОРТАЛА Книга 5

Красноярск, 2018

# Оглавление

| ••••• |                                                             | 1  |
|-------|-------------------------------------------------------------|----|
| Пред  | цисловие                                                    | 3  |
| 1     | Регистрация пользователя                                    | 7  |
| 2.    | Выгрузка документации заявителем                            | 10 |
| 3.    | Создание заявления                                          | 34 |
| 4.    | Обработка замечаний приемщика                               | 64 |
| 5.    | Получение предварительных замечаний экспертизы и чат по ним | 69 |
| 6.    | Получение уведомлений и подготовка ответов                  | 72 |
| 7.    | Получение заключения экспертизы                             | 76 |

# Предисловие

Внедрение электронного документооборота сравнимо с переездом компании в офис. В каждой организации новый есть внутренние свои устоявшиеся правила взаимодействия. При внешние этом, чаще всего, И с разными заказчиками работа строится по-разному, так например, схема работы с постоянным заказчиком может диаметрально отличаться работ. Bce требуется перенести от «разовых» это В электронный вид с минимально возможным уровнем дискомфорта всех участников процесса экспертизы. Программа «СЭД ЭКСПЕРТИЗА» позволит оптимально осуществить такой переход, с соблюдением требований нормативно-технической базы.

При проектировании интерфейсов программы были привлечены крупные экспертные и проектные организации, а также службы заказчика, программа построена с учетом их ожиданий. Следует отметить, что программа имеет десятилетнюю историю развития.

Цель «СЭД ЭКСПЕРТИЗА» - максимально упростить и ускорить процесс проведения экспертизы документации в электронном виде, автоматизировав как внешние, так и внутренние взаимодействия.

Задачи решаемые «СЭД ЭКСПЕРТИЗА».

1. Организация документооборота между экспертной организацией и заявителем.

2. Онлайн диалог сотрудников экспертной организации и заявителем в удобной системе сообщений внутри программы.

3. Создание удобного сервиса функции для Заявителя, например, автоматическая генерация информационно-удостоверяющих листов (ИУЛы формируются автоматически по выгруженной документации, заявителю остается лишь подписать и выгрузить их в программу).

4. Полноценная удаленная работа сотрудников экспертной организации.

5. Планирование и мониторинг текущей работы экспертов.

6. Организация электронного архива.

7. Подготовка документации для выгрузки в государственную информационную систему «Единый государственный реестр заключений экспертизы проектной документации объектов капитального строительства».

В программе каждому участнику процесса экспертизы документации назначается роль, по умолчанию предлагается функциональное взаимодействие между пятью настраиваемыми ролями (см. рис.1).

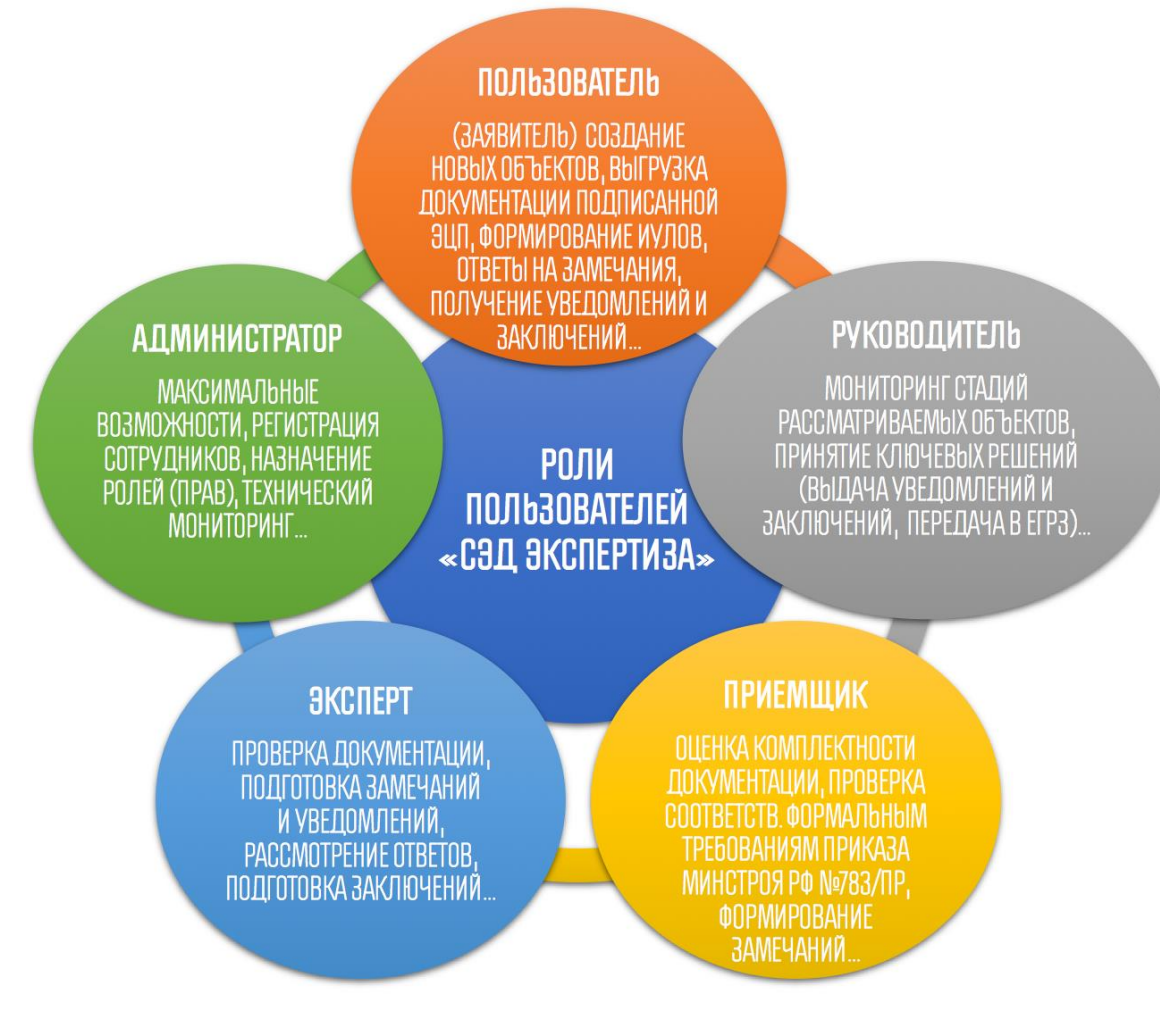

Рис. 1 Роли пользователей в «СЭД ЭКСПЕРТИЗА»

1. Администратор Портала – любое физическое или юридическое лицо, которое имеет права на использование Программы в своем интересе в соответствии с требованиями действующего законодательства РФ и Лицензионного соглашения. Обладает максимальными правами в системе, этой роли доступна вся документация для просмотра, редактирования, удаления, загрузки/отправки файлов. Данная роль устанавливает права всем остальным участникам процесса проведения экспертизы.

2. Руководитель – физическое лицо, имеет большинство прав администратора, за исключением части технических моментов. Назначает экспертов и ведущих экспертов на объект, может быть Ведущим экспертом, отправляет уведомления и заключение Заявителю и т.д. Следует отметить, что Администратор может наделить руководителя дополнительными правами (либо исключить часть имеющихся).

3. Эксперт - физическое лицо, по умолчанию имеет доступ только к своим объектам: (файлы проекта, изысканий, исходные данные, скачивание сопроводительных писем с ответами на замечания). Не имеет доступа к договорам и официальной переписке. Администратор может наделить эксперта дополнительными правами.

4. Приемщик документации (Приемщик) - физическое лицо, отвечает за приемку поступающих объектов от момента загрузки Заявителем документации до получения подписанного договора Заявителем и начала работы по объекту. Роль не является обязательной, администратор портала или руководитель могут выполнять (совмещать, замещать) те же действия.

5. Пользователь – физическое лицо – заказчик экспертизы, самостоятельно регистрируется на портале экспертной организации, добавляет Заявителей и выгружает документацию для проведения экспертизы.

Концептуально процесс проведения экспертизы с использованием «СЭД ЭКСПЕРТИЗА» представлен на рис.2

На первом этапе пользователь регистрируется на портале экспертной организации и выгружает документацию в объеме, необходимом для оценки стоимости работ по экспертизе.

Второй этап – урегулирование стоимости работ.

Третий этап – загрузка документации в полном объеме (в программе разделены функции оценки стоимости и полноценной экспертизы, таким образом в случаях, когда это необходимо работу можно начать сразу с третьего этапа).

Четвертый этап – сотрудник экспертной организации (приемщик) проверяет комплектность документации и в случае, если к документации есть замечания она возвращается на доработку, в противном - передается руководителю для подготовки и подписания договора.

Пятый этап – подписание договора и назначение экспертов.

Шестой этап – рассмотрение документации. Если к документации есть замечания, она возвращается на доработку, если нет – готовится заключение.

Седьмой этап – подготовка документации для выгрузки в ЕГРЗ.

Восьмой этап – выдача заключения.

На каждом из этапов работы могут быть завершены в случае расторжения договора.

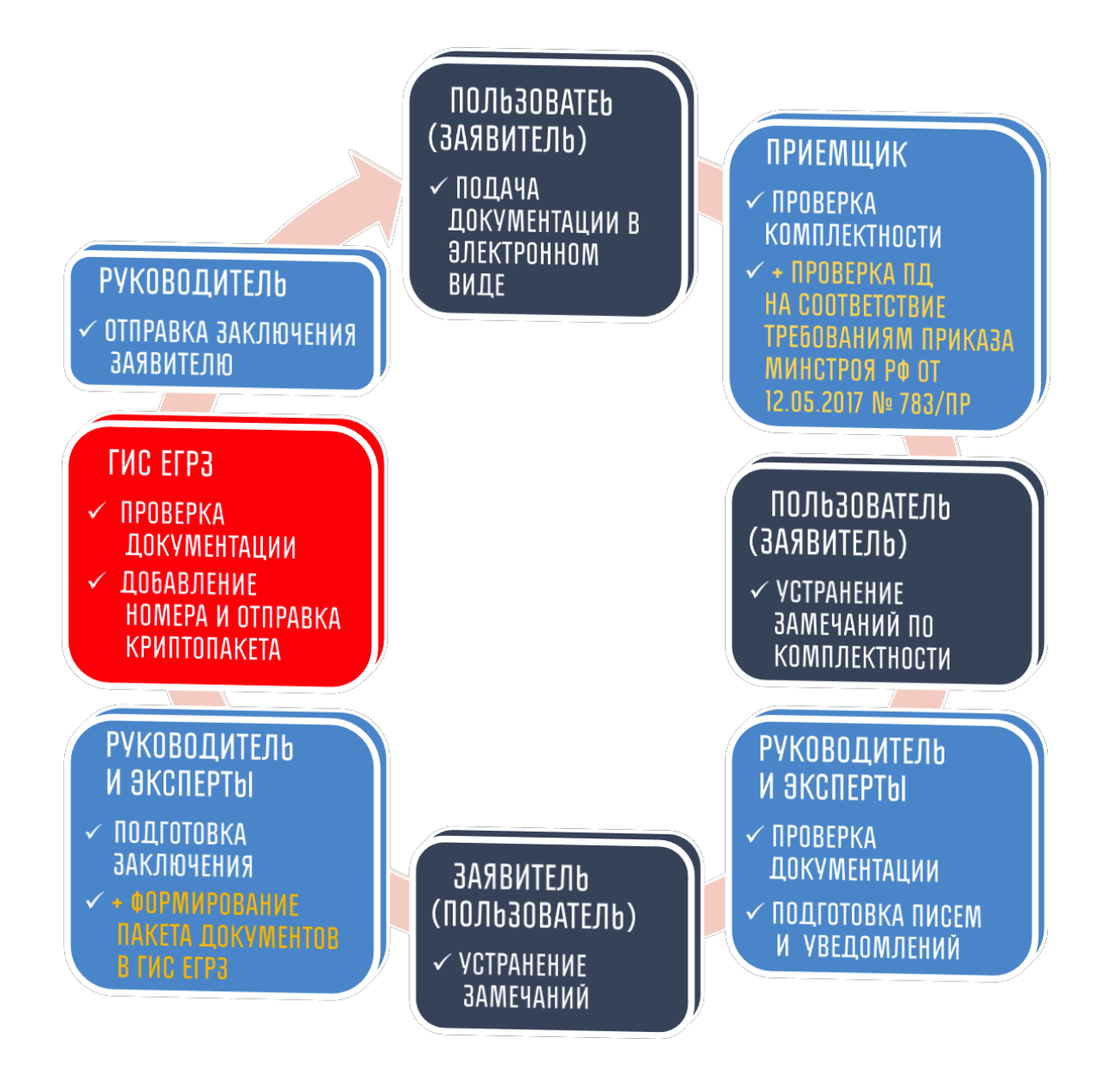

Рис.2 Процесс проведения экспертизы

В этом руководстве представлено описание возможностей роли «Пользователь». Ему доступно создание заявителей, объектов и загрузка проектной документации.

### 1 Регистрация пользователя

В открывшемся, после процесса авторизации, окне, Пользователю будет доступна для нажатия кнопка «Мои объекты», расположенная в левом верхнем углу страницы.

|      | ВОЙТИ В СИСТЕМУ                     |         |
|------|-------------------------------------|---------|
|      | ЭЛЕКТРОННОГО                        |         |
|      | ДОКУМЕНТООБОРОТА                    |         |
|      |                                     |         |
|      |                                     |         |
|      | е-ттап или номер телефона           |         |
|      | пароль                              |         |
| -    |                                     |         |
|      |                                     | пароль: |
|      | ao-help@strovsd.ru +7(391)226-92-08 |         |
|      |                                     |         |
| ( 3A | АРЕГИСТРИРОВАТЬСЯ                   | ойти    |
|      |                                     |         |
|      |                                     |         |

Рис. 3 Страница авторизации

При первом входе в систему необходимо пройти процедуру регистрации, нажав на кнопку **«ЗАРЕГИСТРИРОВАТЬСЯ»**, после чего появится окно, в котором необходимо ввести следующие данные:

| АДРЕС ЭЛЕКТРОННОЙ ПОЧТЫ (E-MAIL) | mail@example.ru                                           |   |
|----------------------------------|-----------------------------------------------------------|---|
| ПАРОЛЬ                           | пароль                                                    | Ø |
| ПОВТОР ПАРОЛЯ                    | повторите пароль                                          | Ø |
|                                  | Ирациор Ирац Ирациории                                    |   |
| КОНТАКТНЫЙ ТЕЛЕФОН               |                                                           |   |
|                                  |                                                           |   |
| Нажимая "Создать учетную зап     | иись" я даю своё согласие ООО «СИСТЕМА» на обработку моей |   |

Рис.4 Окно регистрации нового пользователя

Адрес электронной почты (E-mail) – ваш действительный адрес электронной почты.

**Пароль** – придумайте и введите пароль, рекомендуем пароли, состоящие из 5 символов и более, содержащие комбинацию букв и чисел.

**Повтор пароля** – введите пароль повторно, в случае, если пароли не совпадут, Вам будет предложено ввести их заново

Фамилия Имя Отчество – ваши Ф.И.О. в полной форме, без сокращений, в именительном падеже.

Контактный телефон – ваш действительный номер телефона

После регистрации, на указанную Вами электронную почту, будет отправлено письмо с кодом подтверждения.

| RO root@stroysd.ru                                                                                                    | сегодня в 14:06 |  |  |  |
|----------------------------------------------------------------------------------------------------|-----------------|--|--|--|
| Завершение регистрации на сайте                                                                                                    |                 |  |  |  |
| Уважаемый(ая) Валерьевич Андрей, для завершения процесса регистрации Вам<br>необходимо подтвердить учетную запись:<br>- вы можете ввести в окошке следующий код: 979319<br>- или пройти по ссылке:/register/confirm/979319. |                 |  |  |  |
| После подтверждения (активации) учетной записи Вам будет полностью доступен функционал сайта.                                                                                                    |                 |  |  |  |
| Для входа на сайт:<br>- в качестве логина используйте телефон или email (<br>Желаем приятной работы!                                                                                                    |                 |  |  |  |

#### Рис. 5 Письмо с кодом подтверждения

Для завершения процесса регистрации необходимо перейти по ссылке или ввести код подтверждения, указанный в письме, в поле ввода на странице сайта.

| РЕГИСТРАЦИЯ ЗАВЕРШЕНА                                                                                     |
|----------------------------------------------------------------------------------------------------|
| На указанный вами адрес электронной почты<br>было отправлено письмо с инструкциями для активации аккаунта |
| 979319                                                                                                    |
| ПОДТВЕРДИТЬ<br>отправить код повторно                                                                     |

Рис. 6 Окно ввода подтверждения

#### 2. Выгрузка документации заявителем

Перед выгрузкой документаций на сайт экспертной организации, Пользователю необходимо пройти процедуру регистрации, согласно указаний, представленных в инструкции о регистрации. Процедура регистрации проводится Пользователем однократно. После регистрации, Пользователю предлагается ввести свой логин (email) и пароль указанные им при регистрации, на странице авторизации и нажать кнопку **«Войти».** 

| ВОЙТИ В СИСТЕМУ<br>ЭЛЕКТРОННОГО<br>ДОКУМЕНТООБОРОТА                                                                       |   |
|----------------------------------------------------------------------------------------------------|---|
| e-mail или номер телефона                                                                                                 | ) |
| пароль                                                                                                    | ) |
| забыли пароль?<br>Проблемы с авторизацией? Свяжитесь с нами!<br>ao-help@stroysd.ru +7(391)226-92-08<br>ЗАРЕГИСТРИРОВАТЬСЯ |   |

Рис. 7 Окно авторизации

В открывшемся, после процесса авторизации, окне, Пользователю будет доступна для нажатия кнопка «Объекты экспертизы», расположенная в левом верхнем углу страницы.

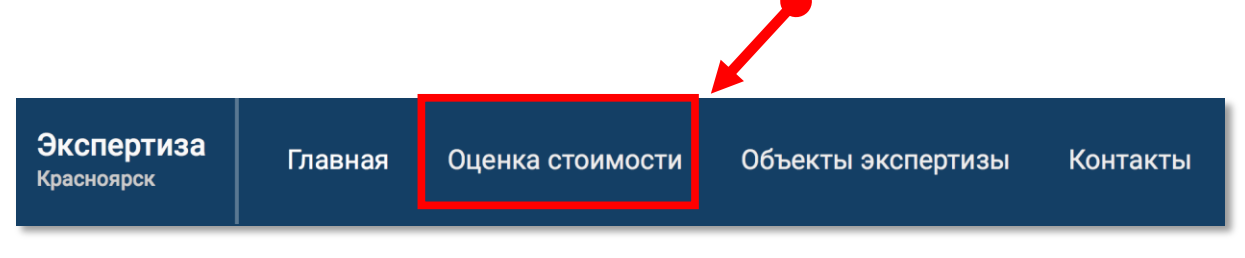

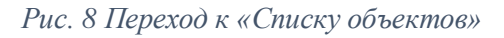

При нажатии на которую, происходит переход на страницу с отображением списка объектов Пользователя.

| тиза<br>ж                                                               | ГЛАВНА | Я ОЦЕНКА СТОИМОСТИ О | БЪЕКТЫ ЭКСПЕРТИЗЫ КОНТАКТЫ          | <b>¢</b> 0                      | 0 📃 0 📮 0 🤗 Лог        |
|-------------------------------------------------------------------------|--------|----------------------|-------------------------------------|---------------------------------|------------------------|
| Список запросов на оценку стоимости экспертизы + но                     |        |                      | + НОВЫЙ ЗАПРОС                      |                                 |                        |
| Показать 10 т заявок на страние                                         |        |                      |                                     |                                 |                        |
| 🔅 🔊 🗢 Наименование объекта 🗢 Организация заявитель 🗢 Предмет экспертизы |        | 🗢 Статус/дата 🗢      |                                     |                                 |                        |
| •••                                                                     | 22     | Жилой дом №1         | Иванов Иван Иванович (физ. лицо)    | Результаты инженерных изысканий | Сохранен<br>22.11.2018 |
| •••                                                                     | 23     | Жилой дом №2         | Федоров Федор Федорович (физ. лицо) | Проектная документация          | Сохранен 22.11.2018    |
| Показано с 1 по 2 из 2 заявок Пред. 1 След.                             |        |                      |                                     |                                 |                        |

#### Рис. 9 Список объектов

Для направления на экспертизу нового объекта, Пользователю необходимо нажать на кнопку «+ ДОБАВИТЬ ОБЪЕКТ», которая расположена в правом верхнем углу страницы, после чего откроется окно для создания объекта.

|                                                                                                    |            | ДОКУМЕНТЫ                      | ДЛЯ ОЦЕНКИ                         |                       |
|----------------------------------------------------------------------------------------------------|------------|--------------------------------|------------------------------------|-----------------------|
| Наименование объекта *                                                                                                    |            | * Загрузите файл<br>+ добавить | ны для оценки стоимости эк<br>ФАЙЛ | спертизы              |
| Вид объекта *                                                                                                    | •          |                                | СОХРАНИТЬ                          | ПЕРЕДАТЬ В ЭКСПЕРТИЗУ |
| Предмет экспертизы *                                                                                                    | •          |                                |                                    |                       |
| Комментарий                                                                                                    |            |                                |                                    |                       |
| ВЕДЕНИЯ О ЗАЯВИТЕЛЕ<br>ны можете выбрать заявителя из списка ранее созданных ил<br>ведения о новом заявителе, заполнив поля ниже вручную<br>Мой список завителей                                                                                | пи введите |                                |                                    |                       |
| ВАЯВИТЕЛЬ                                                                                                    |            |                                |                                    |                       |
| <ul> <li>физическое лицо</li> <li>индивидуальный предприниматель</li> <li>юридическое лицо</li> </ul>                                                                                                    |            |                                |                                    |                       |
| <ul> <li>ФИЗИЧЕСКОЕ ЛИЦО</li> <li>ИНДИВИДУАЛЬНЫЙ ПРЕДПРИНИМАТЕЛЬ</li> <li>ЮРИДИЧЕСКОЕ ЛИЦО</li> <li>ИНН Физического лица *</li> </ul>                                                                                                    |            |                                |                                    |                       |
| <ul> <li>физическое лицо</li> <li>индивидуальный предприниматель</li> <li>юридическое лицо</li> <li>ИНН Физического лица *</li> <li>Перед заполнением следующих полей будет произведена проверка И</li> </ul>                                   | нн         |                                |                                    |                       |
| <ul> <li>физическое лицо</li> <li>индивидуальный предприниматель</li> <li>юридическое лицо</li> <li>ИНН Физического лица *</li> <li>перед заполнением следующих полей будет произведена проверка ИН</li> <li>Фамилия *</li> </ul>               | НН         |                                |                                    |                       |
| <ul> <li>физическое лицо</li> <li>индивидуальный предприниматель</li> <li>юридическое лицо</li> <li>ИНН Физического лица *</li> <li>Перед заполнением следующих полей будет произведена проверка И</li> <li>Фамилия *</li> <li>Имя *</li> </ul> | HH         |                                |                                    |                       |

#### Рис. 10 Окно создания объекта

В открывшемся окне необходимо заполнить поля с наименованием объекта, адресом объекта, а также выбрать из выпадающих списков вид объекта и предмет экспертизы.

| <b>г</b> Вид объекта * ——————————————————————————————————— |   |
|------------------------------------------------------------|---|
| Объект непроизводственного назначения                      | • |
| Объект производственного назначения                        |   |
| Линейный объект                                            | • |

| r Предмет экспертизы * —                                 |  |
|----------------------------------------------------------|--|
| Результаты инженерных изысканий                          |  |
| Проектная документация                                   |  |
| Проектная документация и результаты инженерных изысканий |  |

#### Рис. 11 Фрагмент окна создания объекта

Далее необходимо заполнить сведения о Заявителе, распложенные в правой части окна. Если ранее Пользователем уже были созданы и направлены на экспертизу объекты, то из выпадающего меню «Мой список заявителей», Пользователю будет предложено выбрать любого Заявителя, сведения о котором была им введена ранее. Если сведения о Заявителе ранее не заполнялись, то в первую очередь Пользователю необходимо выбирать организационно–правовую форму Заявителя.

#### ЗАЯВИТЕЛЬ

• ФИЗИЧЕСКОЕ ЛИЦО

🔵 ИНДИВИДУАЛЬНЫЙ ПРЕДПРИНИМАТЕЛЬ

О юридическое лицо

#### Рис. 12 Фрагмент окна создания объекта

Далее необходимо ввести данные об ИНН заявителя. Обратите внимание, что от выбранной организационно-правовой формы зависит поле для заполнения ИНН и количество цифр в ИНН.

ИНН Физического лица \*

\* Перед заполнением следующих полей будет произведена проверка ИНН

#### Рис. 13 Фрагмент окна создания объекта

После того, как Пользователем будет введено необходимое количество цифр, начнется проверка ИНН, на предмет ранее заполненных сведения для Заявителя, с данным ИНН. Если организация с данным ИНН будет найдена, то следующее поле будут заполнены автоматически, если нет, то их необходимо заполнить вручную. Если после автоматического заполнения вы обнаружили ошибку в названии, то необходимо обратиться в экспертную организацию. Когда все поля будут заполнены, станет доступна кнопка «**Сохранить**» в правом нижнем углу окна. При нажатии на нее осуществляется переход на страницу с Карточной создаваемого объекта.

| НАЗАД ТЕСТОВЫЙ ОБЪЕКТ          |                                                                                  |                                          |  |  |  |
|--------------------------------|----------------------------------------------------------------------------------|------------------------------------------|--|--|--|
| Статус: Первичная вы           | грузка документации                                                              |                                          |  |  |  |
| КАРТОЧКА ОБЪЕКТ                | А ДОКУМЕНТАЦИЯ МАСТЕР ЗАЯВЛЕНИЙ                                                  | ПЕРЕДАТЬ В ЭКСПЕРТИЗУ ДЕЙСТВИЯ 🗸 УДАЛИТЬ |  |  |  |
| ИНФОРМАЦИЯ ПО О                | БЪЕКТУ                                                                           | 🖍 РЕДАКТИРОВАТЬ 🔷                        |  |  |  |
| Номер объекта ?                | 57                                                                               | ИСТОРИЯ ИЗМЕНЕНИЯ СТАТУСОВ               |  |  |  |
| Заявитель<br>(физическое лицо) | Федоров Федор Федорович                                                          | 22.11.2018 0бъект создан                 |  |  |  |
| ИНН                            | 5555555555                                                                       |                                          |  |  |  |
| Вид объекта                    | Объект непроизводственного назначения                                            |                                          |  |  |  |
| Предмет экспертизы             | Проектная документация                                                           |                                          |  |  |  |
| Шифр объекта                   | 1321321                                                                          |                                          |  |  |  |
| Адрес                          | ул. Новомлинская, дом № 5, помещение 3, Красноярск, Красноярский край,<br>Россия |                                          |  |  |  |
|                                |                                                                                  |                                          |  |  |  |
| Заметка (доступна то           | лько вам)                                                                        |                                          |  |  |  |
| Автосохранение                 | 0/2000 символов                                                                  |                                          |  |  |  |
|                                |                                                                                  |                                          |  |  |  |

#### Рис. 14 Карточка объекта

В Карточке объекта, в нем можно увидеть всю информацию об объекте, в случае обнаружения Пользователем ошибки в ранее введенных данных, необходимо нажать на кнопку «**Редактировать**» и произвести корректировку данных.

| ИНФОРМАЦИЯ ПО ОБЪЕКТУ          |                                                                                  |  |  |  |
|--------------------------------|----------------------------------------------------------------------------------|--|--|--|
| Номер объекта ?                | 57                                                                               |  |  |  |
| Заявитель<br>(физическое лицо) | Федоров Федор Федорович                                                          |  |  |  |
| ИНН                            | 5555555555                                                                       |  |  |  |
| Вид объекта                    | Объект непроизводственного назначения                                            |  |  |  |
| Предмет экспертизы             | Проектная документация                                                           |  |  |  |
| Шифр объекта                   | 1321321                                                                          |  |  |  |
| Адрес                          | ул. Новомлинская, дом № 5, помещение 3, Красноярск, Красноярский край,<br>Россия |  |  |  |
| Заметка (доступна только вам)  |                                                                                  |  |  |  |
| Автосохранение 0/2000 симво.   |                                                                                  |  |  |  |

#### Рис. 15 Фрагмент окна карточки объекта

В таблице «История изменений статусов» Пользователю предоставляется возможность отслеживания даты направления документации на экспертизу, даты получения замечаний и прочую информацию о ходе проведения экспертизы.

| ИСТОРИЯ ИЗМЕНЕНИЯ СТАТУСОВ |  |
|----------------------------|--|
| 22.11.2018 Объект создан   |  |

Рис. 16 Фрагмент окна карточки объекта

В верхнем правом углу страницы, под наименованием объекта, отображается текущий статус по объекту. После создания объекта присваивается статус - «Первичная выгрузка документации». После того как документация будет передана в экспертизу, статус объекта будет изменен. Под обозначением статуса расположены три вкладки. Текущая вкладка – «Карточка объекта», а так же «Документация» и «Мастер заявлений»

| назад ТЕСТОВЫЙ             | ОБЪЕКТ         |                  |  |
|----------------------------|----------------|------------------|--|
| Статус: Первичная выгрузка | а документации |                  |  |
| КАРТОЧКА ОБЪЕКТА           | документация   | МАСТЕР ЗАЯВЛЕНИЙ |  |

Рис. 17 Фрагмент окна карточки объекта

На вкладке «Мастер заявлений» Пользователю предлагается пошагово создать заявление, которое необходимо для предоставления документации в экспертную организацию. На вкладке «Документация» расположено дерево загрузки документации, направляемой на экспертизу. При нажатии на вкладку «Документация», открывается соответствующая страница.

В левой части страницы загрузки документации распложено дерево каталогов, изначально оно отображено в развернутом виде. В данном дереве каталогов Пользователю предлагается загрузить всю необходимую документацию, для направления ее на экспертизу.

| назад ТЕСТОВЫЙ                                | ОБЪЕКТ                   |                               |    |
|-----------------------------------------------|--------------------------|-------------------------------|----|
| Статус: Первичная выгрузка                    | адокументации            |                               |    |
| КАРТОЧКА ОБЪЕКТА                              | ДОКУМЕНТАЦИЯ             | МАСТЕР ЗАЯВЛЕНИЙ              |    |
|                                               |                          |                               |    |
| <ul> <li>Документы, подготовленные</li> </ul> | е экспертной организаці  | ией                           | 1  |
| Договорная документация                       | Ā                        |                               |    |
|                                               |                          |                               |    |
|                                               |                          |                               |    |
| Официальная переписка (                       | Письма)                  |                               |    |
| Заключение экспертизы                         |                          |                               |    |
| <ul> <li>Локументы полготовленные</li> </ul>  | е заявителем             |                               |    |
| <ul> <li>Заявление *</li> </ul>               |                          |                               |    |
| Заявление                                     |                          |                               |    |
| + Доверенность на предста                     | вителя заявителя (в случ | чае наличия)                  |    |
| + Официальная переписка (                     | письма)                  | ,                             |    |
| + Ответы на замечания (в то                   | ом числе сопроводитель   | ьные письма)                  |    |
| <ul> <li>Проектная документация</li> </ul>    |                          |                               |    |
| + Раздел 1. Пояснительная                     | записка                  |                               |    |
| 🕂 Раздел 2. Схема планиров                    | очной организации зем    | ельного участка               |    |
| 🕂 Раздел 3. Архитектурные р                   | решения                  |                               |    |
| 🕂 Раздел 4. Конструктивные                    | е и объемно планировоч   | ные решения                   |    |
| <ul> <li>Раздел 5. Сведения об ин-</li> </ul> | женерном оборудовании    | ı, сетях инженерно-техническо | го |

#### Рис. 18 Окно «Документация»

С левой стороны от названия каталога распложена стрелка синего цвета. Если стрелочка направлена острием вниз - каталог развернут, если стрелочка вправо - каталог свернут. Для экономии места на странице можно свернуть любой из каталогов, для этого необходимо прощелкать мышкой по всем стрелкам, после чего дерево каталогов будет выглядеть так:

- Документы, подготовленные экспертной организацией
- Документы, подготовленные заявителем
- > Проектная документация
- > Результаты инженерных изысканий
- Документация для объекта повторного применения (в случае направления на экспе...
- > Исходно-разрешительная документация
- > Иная, представленная по усмотрению заявителя, документация и (или) исходные да...

Рис. 19 Фрагмент окна «Документация»

В дереве каталогов находится семь основных директорий:

- 1. Документы, подготовленные экспертной организацией.
- 2. Документы, подготовленные заявителем.
- 3. Проектная документация.
- 4. Результаты инженерных изысканий.
- 5. Документация для объекта повторного применения.
- 6. Исходно-разрешительная документация.
- 7. Иная, представленная по усмотрению заявителя, документация.

Директория «Документы, подготовленные экспертной организацией» предназначена для направления экспертной организацией Заявителю соответствующих документов. Остальные директории заполняются Заявителем.

Для заполнения директории «Документы, подготовленные заявителем» необходимо развернуть директорию. С начала необходимо загрузить файл заявления на проведение экспертизы, для этого следует щелкнуть левой кноп-кой мыши на значок «+», расположенный слева от заголовка «Заявление \*».

1

| <ul> <li>&gt; Документы, подготовленные экспертной организацией</li> <li>&gt; Документы, подготовленные заявителем</li> <li>Заявление *</li> </ul>                                                                                                    | 1 |
|----------------------------------------------------------------------------------------------------|---|
| ж Заявление                                                                                                    |   |
| <ul> <li>Доверенность на представителя заявителя (в случае наличия)</li> <li>Подписанный договор</li> <li>Официальная переписка (письма)</li> <li>Ответы на замечания (в том числе сопроводительные письма)</li> <li>Проектная документация</li> <li>Результаты инженерных изысканий</li> <li>Документация для объекта повторного применения (в случае направления на экспе</li> </ul> |   |
| <ul> <li>У Исходно-разрешительная документация</li> <li>У Иная, представленная по усмотрению заявителя, документация и (или) исходные да</li> </ul>                                                                                                    |   |

#### Рис. 20 Фрагмент окна «Документация»

Вследствие данных действия будет создано поле для загрузки документа с наименованием «Заявление». При желании Пользователь имеет возможность изменить наименование загружаемого документа, щелкнув на него левой кнопкой мыши. Наименование документа должно состоять минимум из четырех символов.

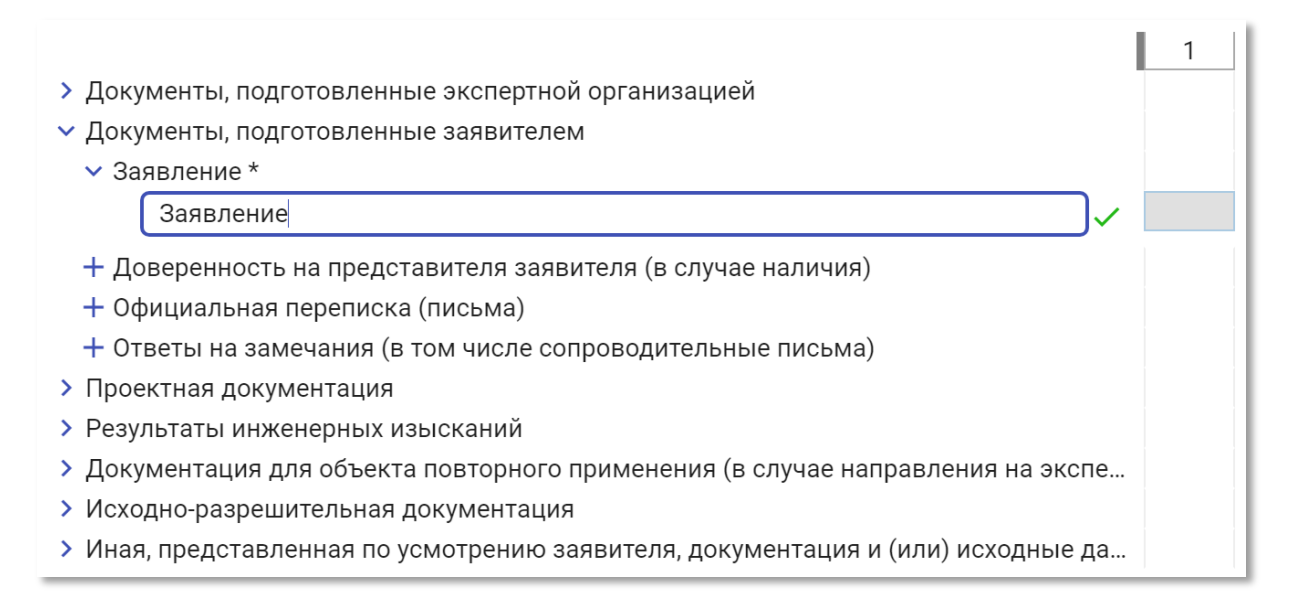

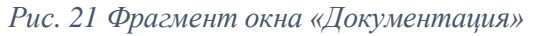

После ввода наименования, необходимо нажать клавишу Enter, либо щелкнуть левой кнопкой мыши по галочке слева от поля с введенным наименованием. Если щелкнуть по крестику (значок «Х»), редактирование наименования будет отменено.

Таким же образом создается и заполняется поле для загрузки документа с наименованием «Доверенность на представителя Заявителя» (в случае наличия таковой).

|                                                                                  | 1 |
|----------------------------------------------------------------------------------|---|
| Документы, подготовленные экспертной организацией                                |   |
| <ul> <li>Документы, подготовленные заявителем</li> </ul>                         |   |
| + Заявление *                                                                    |   |
| 💥 Заявление                                                                      |   |
| <ul> <li>Доверенность на представителя заявителя (в случае наличия)</li> </ul>   |   |
| 🛪 Доверенность                                                                   |   |
| Подписанный договор                                                              |   |
| 🕂 Официальная переписка (письма)                                                 |   |
| <ul> <li>Ответы на замечания (в том числе сопроводительные письма)</li> </ul>    |   |
| > Проектная документация                                                         |   |
| > Результаты инженерных изысканий                                                |   |
| Документация для объекта повторного применения (в случае направления на экспе    |   |
| Уисходно-разрешительная документация                                             |   |
| > Иная, представленная по усмотрению заявителя, документация и (или) исходные да |   |

#### Рис. 22 Фрагмент окна «Документация»

После создания полей для вышеуказанных документов строки выделяются красным цветом, это свидетельствует о том, что в данные поля не загружены файлы. Для того что бы загрузить файл, необходимо щелкнуть левой кнопкой мыши на прямоугольном поле, расположенном справа от выделенной красным строки, после этого откроется окно со следующим содержанием:

| <b>Заявление</b><br>Ревизия                                                                                   | ×                           |
|----------------------------------------------------------------------------------------------------|-----------------------------|
|                                                                                                    | ТЕКУЩАЯ РЕВИЗИЯ ИСТОРИЯ     |
| <b>Быберите файлы</b><br>или перетащите файлы в выделенную области<br>* Размер одного файла не должен превыша | ь для загрузки<br>ать 80 Мб |
| 🗍 УДАЛИТЬ ВСЕ ФАЙЛЫ                                                                                           |                             |

Рис. 23 Окно добавления файлов документации

В этом окне необходимо прикрепить направляемые файлы документов и соответствующие им файлы электронно-цифровых подписей. Процесс подписания файла описан в инструкции по созданию открепленной электронно-цифровой подписи. После щелчка левой кнопкой мыши в поле, обозначенном пунктиром, открывается окно выбора файла.

| Открыть                                                                                   |                             |                  |                        |        |
|-------------------------------------------------------------------------------------------|-----------------------------|------------------|------------------------|--------|
| 🕞 🕞 🗸 Проектная документация Ж.Д 🕨 Документы заявителя 🛛 🚽 🖓 Поиск: Документы заявителя 🔎 |                             |                  |                        |        |
| Упорядочить 🔻 Новая па                                                                    | пка                         |                  | :== •                  |        |
| 🛃 Видео 🖍                                                                                 | Имя                         | Дата изменения   | Тип                    | Размер |
| 📄 Документы                                                                               | 🗾 Доверенность              | 15.01.2018 11:24 | Adobe Acrobat Document | 540 КБ |
| Изображения                                                                               | 🮯 Доверенность.pdf          | 05.02.2018 17:19 | Подпись РКСЅ #7        | 5 КБ   |
| 🚽 Музыка                                                                                  | 🔁 Заявление                 | 15.01.2018 11:24 | Adobe Acrobat Document | 540 КБ |
| · Karaa                                                                                   | 🮯 Заявление.pdf             | 05.02.2018 17:19 | Подпись РКСЅ #7        | 5 КБ   |
|                                                                                           | 🇾 Устав                     | 15.01.2018 11:24 | Adobe Acrobat Document | 540 KE |
| Покальный диск (С:) –<br>Лачальный диск (С:) –                                            | 🞯 Устав.pdf                 | 05.02.2018 17:19 | Подпись РКСЅ #7        | 5 КБ   |
| Покальный диск (D:)                                                                       |                             |                  |                        |        |
| Повый том (Е:)                                                                            |                             |                  |                        |        |
| Съемный диск (G:)                                                                         |                             |                  |                        |        |
|                                                                                           |                             |                  |                        |        |
| 2 Uploads (\\192.108.47                                                                   | •                           |                  |                        | •      |
| Имя файл                                                                                  | а: "Заявление.pdf" "Заявлен | ние"             | ▼ Все файлы            | •      |
|                                                                                           |                             |                  | Открыть                | Отмена |

Рис. 24 Выбор файлов

В данном окне необходимо выбрать файлы с заявлением и электронно-цифровой подписью к нему. После выбора обоих файлов и нажатия кнопки «Открыть», начинается загрузка файлов.

| Заявление (Ревизия 1)             |    | Помощь |
|-----------------------------------|----|--------|
| <b>Заявление.pdf</b><br>539.54 Кб |    |        |
|                                   | 0% |        |
| Ваявление.pdf.sig<br>4.25 Кб      |    |        |
|                                   | 0% |        |
|                                   |    |        |

Рис. 25 Окно добавления файлов документации

После того как файлы загружены на сервер экспертной организации производится анализ полученных файлов.

| Заявление (Ревизия 1) |               | Помощь |
|-----------------------|---------------|--------|
|                       |               |        |
|                       | Оп            |        |
|                       | Æ             |        |
|                       | Анализ файлов |        |
|                       |               |        |

Рис. 26 Окно добавления файлов документации

После проведения анализа загруженных файлов, на экране отображаются его результаты:

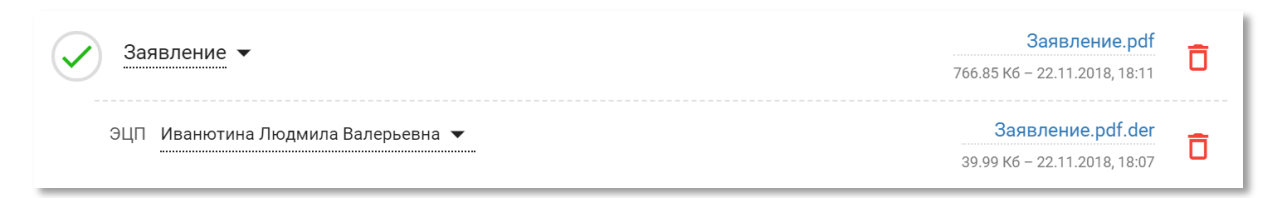

#### Рис. 27 Окно добавления файлов документации

В представленном примере программа определяет файл «Заявление.pdf» как файл, содержащий данные, а файл «Заявление.pdf.sig» как файл, содержащий электронноцифровую подпись к данным и сертификат подписанта. Подписантом является Иванов Иван Иванович. При щелчке левой кнопкой мыши на фамилии мы получаем всю информацию, содержащуюся в сертификате. При щелчке левой кнопкой мыши на иконку в круглом поле, расположенном слева от фамилии подписанта, производится скачивание сертификата подписанта на компьютер Пользователя, который был извлечен из файла «\*.sig». При щелчке левой кнопкой мыши по наименованию файла, производится скачивание файла документа на компьютер Пользователя

В случае загрузки файл подписи, соответствующего загруженным данным (файлу документа) и сертификат владельца подписи действителен на текущую дату, то подпись будет прикреплена, в противном случае система отобразит следующую ошибку:

| ▲ Заявление ▼                                                                                                    | Заявление.pdf<br>4.59 M6 – 14.11.2018, 20:25                                                                                                    | Ō          |
|----------------------------------------------------------------------------------------------------|----------------------------------------------------------------------------------------------------|------------|
| Документ должен быть подписан усиленной квалифицированной электронной подписью (п. 7 требовани<br>мая 2017г. «Представляемые электронные документы подписываются с использованием усиленной ква<br>(далее - электронная подпись) лицами, обладающими полномочиями на их подписание в соответствии с<br>а в случаях, предусмотренных пунктом 6 настоящих Требований, - лицами, уполномоченными на предста | ий Приказа Минстроя России №783/пр от<br>лифицированной электронной подписи<br>: законодательством Российской Федера.<br>ввление документов для оказания услуг») | 12<br>ции, |
| Заявление.pdf.der                                                                                                    | Заявление.pdf.der<br>39.99 Кб – 22.11.2018, 18:07                                                                                                    | Ō          |
| ЭЦП не подходит к загруженным файлам                                                                                                    |                                                                                                    |            |

Рис. 28 Фрагмент окна добавления файлов документации

Ошибочно загруженный файл документа можно удалить, щелкнув левой кнопкой мыши на значок корзины, расположенный справа от наименования файла.

По желанию пользователя, к загружаемому документу можно добавить описание и комментарии.

| Описание ревизии<br>* Заполните описание к ревизии для формирования истории изменений |  |
|---------------------------------------------------------------------------------------|--|
| Доверенность на Главного инженера от руководителя проектной организации               |  |
| Автосохранение                                                                        |  |

Рис. 29 Фрагмент окна добавления файлов документации

Обратите внимание, что поле «Заявление» отмечено знаком «\*», это означает, что заполнение данных и загрузка файлов этого поля являются обязательными.

|                                                                                  | 1 |
|----------------------------------------------------------------------------------|---|
| <ul> <li>Документы, подготовленные экспертной организацией</li> </ul>            |   |
| <ul> <li>Документы, подготовленные заявителем</li> </ul>                         |   |
| + Заявление *                                                                    |   |
| 💥 Заявление                                                                      |   |
| + Доверенность на представителя заявителя (в случае наличия)                     |   |
| × Доверенность                                                                   |   |
| + Подписанный договор                                                            |   |
| + Официальная переписка (письма)                                                 |   |
| <ul> <li>Ответы на замечания (в том числе сопроводительные письма)</li> </ul>    |   |
| > Проектная документация                                                         |   |
| > Результаты инженерных изысканий                                                |   |
| > Документация для объекта повторного применения (в случае направления на экспе  |   |
| Уисходно-разрешительная документация                                             |   |
| > Иная, представленная по усмотрению заявителя, документация и (или) исходные да |   |

#### Рис. 30 Фрагмент окна «Документация»

После загрузки файлов и соответствующих электронно-цифровых подписей к ним, в директорию «Документы, подготовленные заявителем», строки, становятся не выделены красным цветом, а поле, расположенное слева от строки с наименованием прикрепляемого документа, на которое Пользователь щелкал мышкой для загрузки файлов, становится окрашено в синий цвет. Для того, что бы свернуть директорию «Документы заявителя», необходимо щелкнуть левой кнопкой мыши по стрелочке, расположенной с левой стороны от наименования директории. Для загрузки файлов проектной документации необходимо развернуть директорию «Проектная документация». В следствии этого на странице отобразится дерево загрузки файлов, которое будет выглядеть следующим образом:

- Документы, подготовленные экспертной организацией
- Документы, подготовленные заявителем
- Проектная документация
  - + Раздел 1. Пояснительная записка
  - + Раздел 2. Схема планировочной организации земельного участка
  - + Раздел 3. Архитектурные решения
  - + Раздел 4. Конструктивные и объемно планировочные решения
  - ✓ Раздел 5. Сведения об инженерном оборудовании, сетях инженерно-технического ...
    - + Подраздел. Система электроснабжения
    - + Подраздел. Система водоснабжения
    - + Подраздел. Система водоотведения
    - + Подраздел. Отопление, вентиляция, кондиционирование воздуха, тепловые сети
    - 🕂 Подраздел. Сети связи
    - + Подраздел. Система газоснабжения
    - + Подраздел. Технологические решения
  - + Раздел 6. Проект организации строительства
  - + Раздел 7. Проект организации работ по сносу или демонтажу объектов капитальн...
  - + Раздел 8. Мероприятия по охране окружающей среды
  - + Раздел 9. Мероприятия по обеспечению пожарной безопасности
  - + Раздел 10. Мероприятия по обеспечению доступа инвалидов
  - + Раздел 10(1). Мероприятия по обеспечению соблюдения требований энергетическ...
  - Раздел 11. Смета на строительство объектов капитального строительства
    - + Пояснительная записка к сметной документации
    - + Сводка затрат
    - + Сводный сметный расчет стоимости строительства
    - + Объектные и локальные сметные расчеты (сметы)
    - + Сметные расчеты на отдельные виды затрат
  - Раздел 12. Иная документация в случаях, предусмотренных федеральными закон...
    - + Декларация промышленной безопасности опасных производственных объектов
    - + Декларация безопасности гидротехнических сооружений
    - + Перечень мероприятий по ГО и ЧС (для объектов использования атомной энерг...
    - + Требования к обеспечению безопасной эксплуатации объектов капитального ст...
    - Флани с нормативной периодичности выполнения работ по капитальному ре...
       Иная документация
  - + Расчеты конструктивных и технологических решений
- > Результаты инженерных изысканий
- Документация для объекта повторного применения (в случае направления на экспе...
- Уисходно-разрешительная документация
- > Иная, представленная по усмотрению заявителя, документация и (или) исходные да...

Рис. 31 Фрагмент окна «Документация»

Аналогичным образом (как для директории «Документы, подготовленные заявителем») необходимо заполнить директорию «Проектная документация». Данные о разделах и подразделах проектной документации могут быть заполнены в любой последовательности. В качестве примера, заполним раздел 2 проектной документации, для этого необходимо щелкнуть левой кнопкой мыши по значку «+», расположенному слева от наименования раздела.

| + Раздел 2. Схема планировочной организации земельного участка |  |
|----------------------------------------------------------------|--|
| ж Раздел ПД №2                                                 |  |
| + Раздел З. Архитектурные решения                              |  |

#### Рис. 32 Фрагмент окна «Документация»

После нажатия на значок «+», формируется поле для загрузки документа с названием, соответствующим требованиям Приказа Минстроя РФ от 12.05.2017 №783/ПР. В данном примере текстовая и графическая части раздела №2 содержатся в разных альбомах. Для того что бы добавить в раздел еще один альбом необходимо повторно щелкнуть левой кнопкой мыши по значку «+», расположенному слева от наименования, в разделе проектной документации происходит создание еще одного поля для загрузки документа, к наименованию раздела автоматически добавляется порядковый номер альбома в разделе.

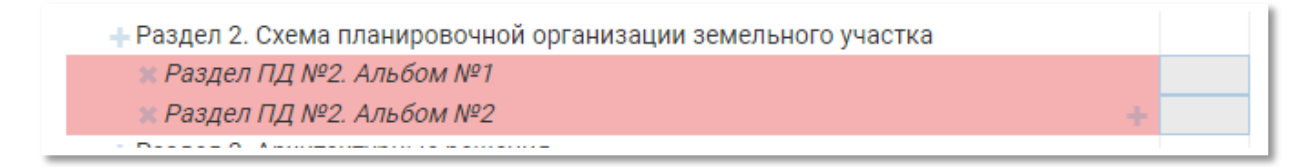

#### Рис. 33 Фрагмент окна «Документация»

Пользователь имеет возможность отредактировать не обязательную часть наименования документа (вместо «Альбом №...»), которая следует после наименования раздела, для этого необходимо щелкнуть по наименованию документа левой кнопкой мыши.

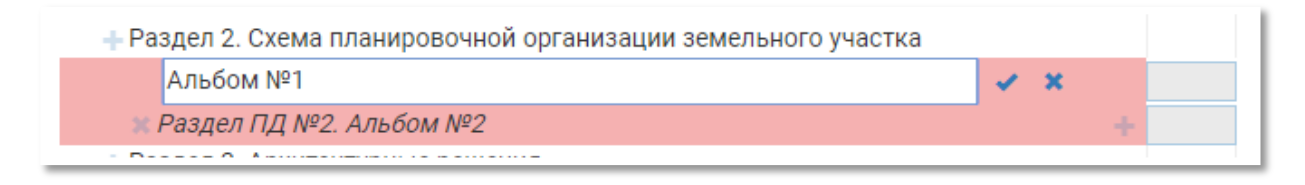

#### Рис. 34 Фрагмент окна «Документация»

В результате вышеуказанных действий документы могут быть переименованы таким образом:

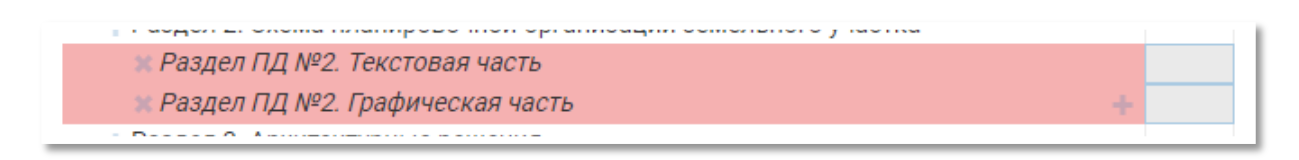

#### Рис. 35 Фрагмент окна «Документация»

В случае, если размер загружаемого файла превышает допустимые 80 Мб, необходимо разбить файл на фрагменты размером не более 80 Мб, в соответствии с требованиями Приказа Минстроя РФ от 12.05.2017 №783/ПР. Для того, чтобы создать документ с соответствующим наименованием, необходимо щелкнуть левой кнопкой мыши по знаку «+», расположенному справа от наименование последнего созданного документа. После вышеуказанных действий список документов будет выглядеть следующим образом:

ogen El enema interripese n'en epitanneagni comensionere y lacina № Раздел ПД №2. Текстовая часть № Раздел ПД №2. Графическая часть. Фрагмент №1 *≋ Раздел ПД №2. Графическая часть. Фрагмент №2* 

#### Рис. 36 Фрагмент окна «Документация»

Для прикрепления, к созданным полям для загрузки документов, файлов, необходимо щелкнуть левой кнопкой мыши по полю бледно-серого цвета, расположенному справа от наименования документа, и в открывшееся на сайте окно переместить с компьютера Пользователя два файла следующего содержания:

- 1. Файл, содержащий текстовую часть раздела № 2.
- Файл, содержащий электронно-цифровые подписи к текстовой части раздела № 2.

Каждый документ должен быть подписан как минимум тремя электронноцифровыми подписями, лиц, сведения о которых, содержатся в угловом штампе документа:

- 1. Разработал.
- 2. Проверил.
- 3. Нормоконтроль.

Данные требования приняты в соответствии с ГОСТ 21.1101-2013, Приложение Ж, описание графы 10 «... Подписи лица, разработавшего данный документ, и нормоконтролера являются обязательными... В нижней строке приводится должность лица, утвердившего документ... Подписи лица, ответственного за подготовку проектной или рабочей документации (главного инженера (архитектора) проекта), являются обязательными на листах общих данных по рабочим чертежам, наиболее значимых листах графической части проектной документации и рабочих чертежей...»

В данном примере проектировщики, разработавшие текстовую часть раздела № 2, не имеют собственных электронно-цифровых подписей, вследствие этого необходимо направить в экспертную организацию файл, содержащий скан-копию информационноудостоверяющего листа (ИУЛ). ИУЛ должен быть оформлен в соответствии с требованиями Приказа Минстроя РФ от 12.05.2017 №783/ПР и содержать ручные подписи лиц, участвовавших в разработке направляемого на экспертизу раздела проектной документации и указанных в нем, а также размер и дату последнего изменения файла, к которому относится ИУЛ. Файл, содержащий скан-копию ИУЛа должен быть подписан одной электронно-цифровой подписью лица, уполномоченного на предоставление документов для оказания услуг по проведению экспертизы.

После проведения анализа загруженных файлов, на экране отображаются его результаты:

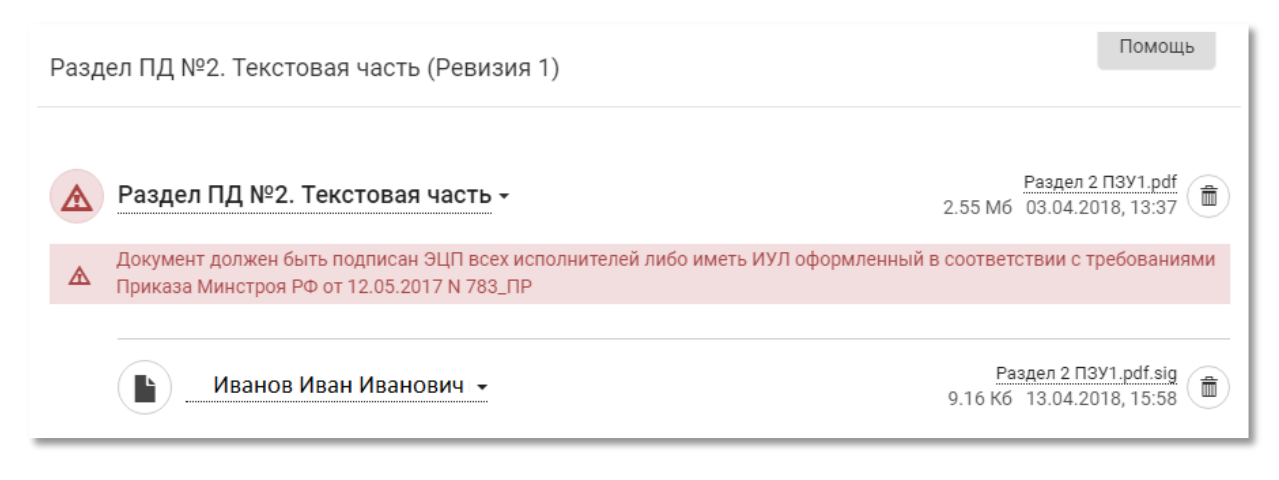

Рис. 37 Фрагмент окна добавления файлов документации

В случае отсутствия у Заявителя, заранее подготовленных ИУЛов, для каждого из загружаемых документов, ему предоставляется возможность автоматически создать и скачать бланк ИУЛа (к каждому документы), для этого необходимо нажать в нижней части окна кнопку «Сгенерировать ИУЛ».

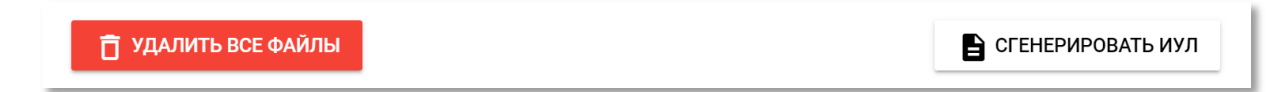

#### Рис. 38 Фрагмент окна добавления файлов документации

После нажатия на кнопку «Сгенерировать ИУЛ» производится скачивания файла ИУЛа в формате «.pdf», в котором будут прописаны размер и дата последнего изменения файла загруженного перед этим. Обратите внимание, что программа меняет наименование файлов, и они приводятся в соответствие наименованию созданного в дереве каталогов документа. После скачивания ИУЛа его необходимо распечатать, проставить на нем подписи всех проектировщиков, участвовавших в разработке направляемого раздела проектной документации (и указанных в нем), к которому выпущен ИУЛ. После того как все исполнители подписали данный лист, необходимо его отсканировать (в цветном формате). Полученный файл скан-копии необходимо подписать электронно-цифровой подписью лица, которое уполномочено на предоставление документов для оказания услуг по проведению экспертизы, а затем перетащить оба файла (ИУЛ и подпись к нему) в окно программы.

После проведения анализа загруженных файлов, на экране отображаются его результаты:

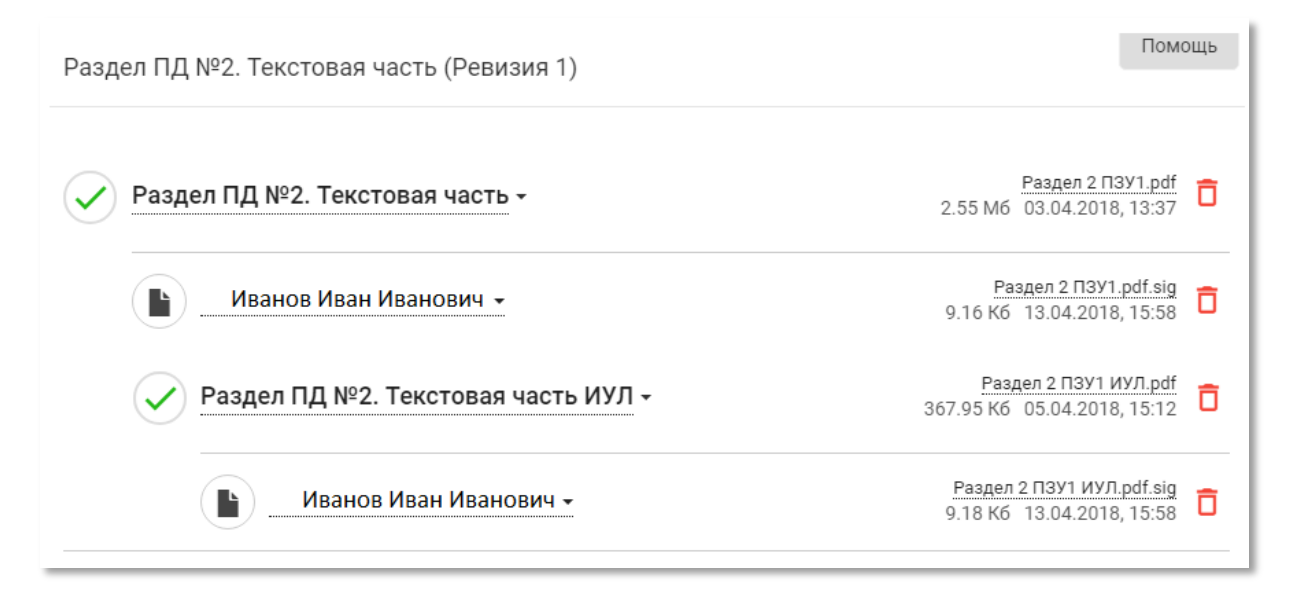

Рис. 39 Фрагмент окна добавления файлов документации

В этом окне отображаются четыре файла:

1. Файл, содержащий текстовую часть раздела № 2.

2. Файл, содержащий электронно-цифровую подпись к текстовой части раздела № 2 (в нашем примере это ЭЦП Заказчика, проектировщики подписали ИУЛ).

3. Файл, содержащий скан информационно-удостоверяющего листа (ИУЛ) к файлу текстовой части.

4. Файл, содержащий электронно-цифровую подпись к файлу со сканом ИУЛ.

В правой части окна отображено наименование файла, под которым этот файл сохранен на компьютере Пользователя, его размер и дата последнего изменения. В левой части окна указано наименование файла, указанное при формировании полей загрузки документов и с которым он сохранен на сервере экспертной организации - если файл является документом или фамилии подписантов - если файл содержит электронноцифровые подписи.

Генерация ИУЛа в окне программы не является обязательной, заранее подготовленные ИУЛы, на бланках организации, могут быть загружены точно таким же образом. Если по каким либо причине программа не верно определила, какой из файлов содержит скан-копию ИУЛа, то предоставляется возможность сделать выбор вручную,

нажав на стрелочку, расположенную справа от названия документа, указав верное назначение загруженного файла.

|    | Раздел ПД №2. Фрагм | <b>IEHT №1</b> - Заявление.pdf<br>766.85 Кб - 22.11.2018, 18:11 | Ō |
|----|---------------------|-----------------------------------------------------------------|---|
| ЭГ | документ і          | ович 🔫 Заявление.pdf.der                                        | = |
| l  | ИУЛ к документу 1   | 39.99 K6 – 22.11.2018, 18:07                                    |   |

#### Рис. 40 Фрагмент окна добавления файлов документации

Щелкнув левой кнопкой мыши в любом месте экрана за границей окна загрузки файлов, произойдет автоматическое закрытие данного окна, и затем отобразится дерево загрузки файлов, по состоянию на текущий момент.

|                                                                               | 1 |
|-------------------------------------------------------------------------------|---|
| > Документы, подготовленные экспертной организацией                           |   |
| Документы, подготовленные заявителем                                          |   |
| ✓ Проектная документация                                                      |   |
| + Раздел 1. Пояснительная записка                                             |   |
| 🕂 Раздел 2. Схема планировочной организации земельного участка                |   |
| ж Раздел ПД №2. Текстовая часть                                               |   |
| ж Раздел ПД №2. Графическая часть. Фрагмент №1                                |   |
| ж Раздел ПД №2. Графическая часть. Фрагмент №2 🔶                              |   |
| + Раздел 3. Архитектурные решения                                             |   |
| Раздел 4. Конструктивные и объемно планировочные решения                      |   |
| ✓ Раздел 5. Сведения об инженерном оборудовании, сетях инженерно-технического |   |

#### Рис. 41 Фрагмент окна «Документация»

Поля, расположенные справа от наименования прикрепляемого документа, на которое Пользователь щелкал мышкой для загрузки файлов, становится окрашено в синий цвет, а сами строки больше не выделены красным цветом.

Поле загрузки файлов и соответствующих электронно-цифровых подписей к ним, в директорию «Документы, подготовленные заявителем», строки, не выделены красным цветом, а поле, расположенное слева от строки с наименованием прикрепляемого документа, на которое Пользователь щелкал мышкой для загрузки файлов, становится окрашено в синий цвет. Это означает, что все необходимые файлы загружены и прошли проверку.

Далее необходимо загрузить файлы ко всем, созданным в дереве загрузки, документам. В случае, если все ИУЛы были подготовлены заранее, то необходимо перетащить все файлы с компьютера Пользователя в окно загрузки файлов каждого из документов документа, (по четыре документа за раз).

| Имя                     | Дата изменения   | Тип             | Размер   |
|-------------------------|------------------|-----------------|----------|
| 🏂 Раздел 2 ПЗУ1 ИУЛ     | 05.04.2018 15:12 | Adobe Acrobat D | 368 KE   |
| 🮯 Раздел 2 ПЗУ1 ИУЛ.pdf | 13.04.2018 15:58 | Подпись РКСЅ #7 | 10 KE    |
| 🔁 Раздел 2 ПЗУ1         | 03.04.2018 13:37 | Adobe Acrobat D | 2 615 KB |
| 🮯 Раздел 2 ПЗУ1.pdf     | 13.04.2018 15:58 | Подпись РКСЅ #7 | 10 KE    |

#### Рис. 42 Выбор файлов

В системе предусмотрена возможность не дожидаться окончания загрузки и анализа файлов, а закрыв окно загрузки файлов одного документа, открыть окно загрузки файлов следующего документа и загружать файлы в нем. При этом наименование документов, в которых еще не закончился процесс загрузки или анализа файлов, будут выделены красным фоном.

При нажатии кнопку «Скачать состав ПД», расположенную в правом верхнем углу экрана, произойдет скачивание на компьютер Пользователя файла архива, который содержит всех ранее загруженные Пользователем файлы, для данного объекта.

| ПЕРЕДАТЬ В ЭКСПЕРТИЗУ | действия 🗸                        | удалить       |
|-----------------------|-----------------------------------|---------------|
|                       | Использовать поль<br>имена файлов | ъзовательские |
|                       | Скачать актуально<br>документации | е состояние   |

#### Рис. 43 Фрагмент окна «Карточка объекта»

Заполненное дерево загрузки проектной документации выглядит следующим образом.

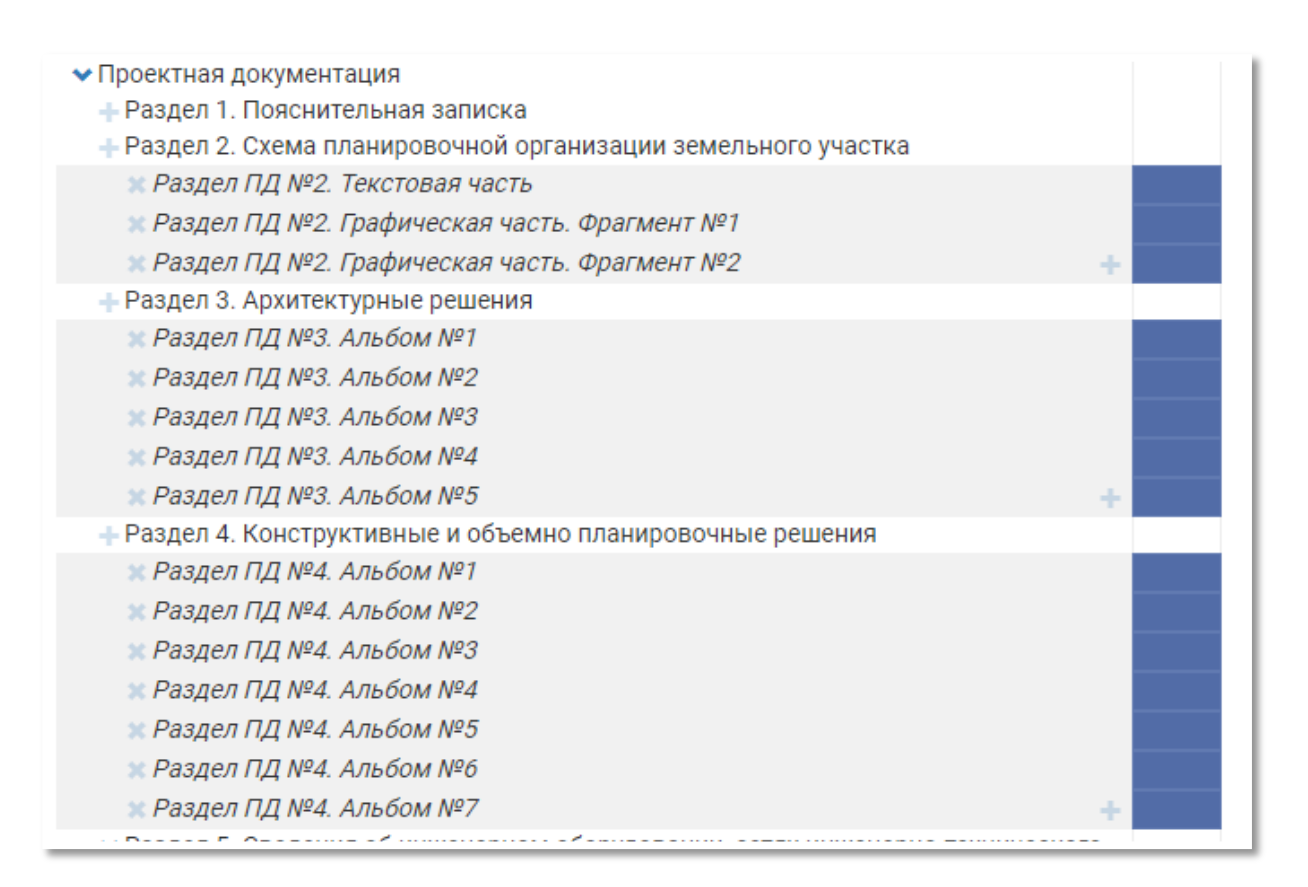

Рис. 44 Фрагмент окна «Документация»

После того, как все файлы загружены, ко всем файлам прикреплены электронноцифровые подписи и ИУЛы (в случае необходимости) и в дереве загрузки нет документов, выделенных красным фоном, документацию можно передавать в отдел приемки экспертной организации для этого в правом верхнем углу страницы необходимо нажать на кнопку «**Передать в Экспертизу**». После этого откроется окно с запросом на подтверждение действия:

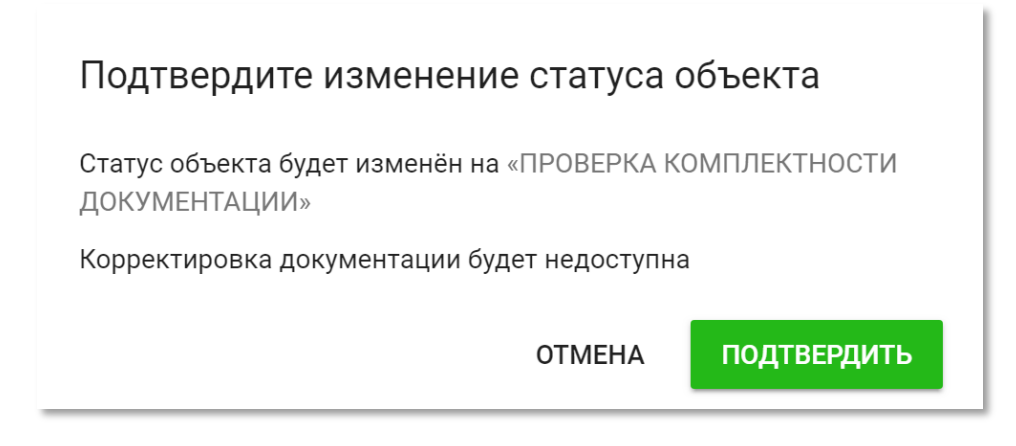

Рис. 45 Окно подтверждения смены статуса объекта

После нажатия на кнопку «**ОК**», через несколько секунд в правом нижнем углу появится сообщение:

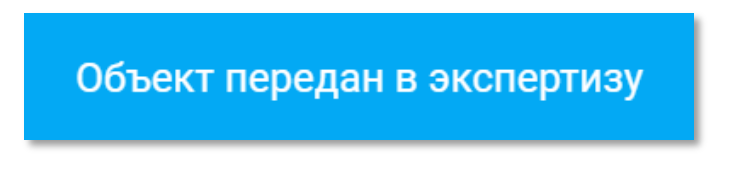

Рис. 46 Уведомление об успешной смене статуса

На этом этап первичной выгрузки документации закончен, на следующем этапе экспертная организация производит проверку комплектности направленной документации. С этого момента не представляется возможным вносить какие-либо изменения в состав документации, удалять либо заменять файлы, до тех пор, пока отдел приемки документации не направит Пользователю замечания по комплектности документации. Инструкция по работе с замечаниями приемщика приведена в соответствующем разделе.

# 3. Создание заявления

Перед началом заполнения заявления и подачей документов на экспертизу, просим обратить внимание, что согласно действующего законодательства в сфере проведении экспертизы проектной документации и (или) результатов инженерных изысканий, Заявителем может являться:

- застройщик - физическое или юридическое лицо, которому на праве собственности принадлежит земельный участок или которому предоставлен в аренду земельный участок, на котором планируется строительство или реконструкция объекта капитального строительства;

- технический заказчик - юридическое лицо, которое уполномочено застройщиком и от имени застройщика осуществлять функции, предусмотренные законодательством о градостроительной деятельности (в том числе заключать договора на разработку проектной документации, производство результатов инженерных изысканий, проведение экспертизы и прочее) - в данном случае должен быть договор на выполнение вышеуказанных функций, заключенный между застройщиком и техническим заказчиком;

- уполномоченное застройщиком или техническим заказчиком лицо, обратившиеся с заявлением о проведении экспертизы (может быть любое лицо, в том числе проектная, изыскательская или подрядная организация) - в данном случае должен быть документ (договор, доверенность и прочее), подтверждающий полномочия заявителя действовать от имени застройщика, технического заказчика, в котором полномочия на заключение, изменение, исполнение, расторжение договора о проведении экспертизы должны быть оговорены специально.

Договор на выполнение экспертных работ заключается с Заявителем, подписывается руководителем организации Заявителя или физическим лицом/индивидуальным предпринимателем, которым является Заявитель, оплату по договору производит так же Заявитель.

Законодательством предусмотрено три вида экспертизы документации:

- экспертиза результатов инженерных изысканий (отдельно от экспертизы проектной документации);

- экспертиза проектной документации (в случае направления проектной документации на экспертизу после проведения экспертизы результатов инженерных изысканий для данного объекта);

- экспертиза проектной документации и результатов инженерных изысканий (в случае одновременного направления на экспертизу указанных документов).

Вид экспертизы выбирается при создании объекта в поле «Предмет экспертизы»

Для заполнения заявления необходимо перейти в соответствующую карточку объекта.

| Статус: Проверка комг              | ілектности документации               |                                                                             |  |
|------------------------------------|---------------------------------------|-----------------------------------------------------------------------------|--|
| КАРТОЧКА ОБЪЕКТ                    | А ДОКУМЕНТАЦИЯ МАСТЕР ЗАЯВЛЕНИЙ       | действия 🗸                                                                  |  |
| ИНФОРМАЦИЯ ПО О                    | 57.                                   |                                                                             |  |
| Заявитель<br>физическое лицо)      | Федоров Федор Федорович               | ИСТОРИЯ ИЗМЕНЕНИЯ СТАТУСОВ 22.11.2018 О Проверка комплектности документации |  |
| ИНН                                | 5555555555                            | 22.11.2018 Проверка комплектности документации                              |  |
| Вид объекта                        | Объект непроизводственного назначения | 22.11.2018 Объект создан                                                    |  |
|                                    | Проектная документация                |                                                                             |  |
| Тредмет экспертизы                 |                                       |                                                                             |  |
| Предмет экспертизы<br>Шифр объекта | 1321321                               |                                                                             |  |

Рис.47 Карточка объекта

На странице карточки объекта необходимо нажать кнопку «Мастер заявлений».

В зависимости от выбранного ранее вида экспертизы форма заявления будет состоять из нескольких блоков.

| ИНЖЕНЕРНЫЕ ИЗЫСКАНИЯ                               | ПРОЕКТНАЯ ДОКУМЕНТАЦИЯ                             | ПРОЕКТНАЯ ДОКУМЕНТАЦИЯ И<br>ИНЖЕНЕРНЫЕ ИЗЫСКАНИЯ   |
|----------------------------------------------------|----------------------------------------------------|----------------------------------------------------|
| СВЕДЕНИЯ ОБ ОБЪЕКТЕ                                | СВЕДЕНИЯ ОБ ОБЪЕКТЕ                                | СВЕДЕНИЯ ОБ ОБЪЕКТЕ                                |
| ЦЕЛИ И ТИП ОБРАЩЕНИЯ                               | ЦЕЛИ И ТИП ОБРАЩЕНИЯ                               | ЦЕЛИ И ТИП ОБРАЩЕНИЯ                               |
|                                                    |                                                    | СВЕДЕНИЯ О ЗАЯВИТЕЛЕ                               |
| СВЕДЕНИЯ О ЗАЯВИТЕЛЕ                               | СВЕДЕНИЯ О ЗАЯВИТЕЛЕ                               | застройщик                                         |
| застройщик                                         | ЗАСТРОЙЩИК                                         | ТЕХНИЧЕСКИЙ ЗАКАЗЧИК                               |
| ТЕХНИЧЕСКИЙ ЗАКАЗЧИК                               | ТЕХНИЧЕСКИЙ ЗАКАЗЧИК                               | ИСПОЛНИТЕЛИ ПРОЕКТНОЙ ДОКУМЕНТАЦИИ                 |
| ИСПОЛНИТЕЛИ ИНЖЕНЕРНЫХ ИЗЫСКАНИЙ                   | ИСПОЛНИТЕЛИ ПРОЕКТНОЙ ДОКУМЕНТАЦИИ                 | ИСПОЛНИТЕЛИ ИНЖЕНЕРНЫХ ИЗЫСКАНИЙ                   |
| ОСНОВАНИЯ ДЛЯ ВЫПОЛНЕНИЯ ИНЖЕНЕРНЫХ                | ОСНОВАНИЯ ДЛЯ РАЗРАБОТКИ ПРОЕКТНОЙ                 | ОСНОВАНИЯ ДЛЯ РАЗРАБОТКИ ПРОЕКТНОЙ<br>ДОКУМЕНТАЦИИ |
| ИЗЫСКАНИИ                                          | документиции                                       | ОСНОВАНИЯ ДЛЯ ВЫПОЛНЕНИЯ ИНЖЕНЕРНЫХ                |
| ИНЫЕ СВЕДЕНИЯ                                      | ИНЫЕ СВЕДЕНИЯ                                      | ИЗЫСКАНИИ                                          |
|                                                    |                                                    | иные сведения                                      |
| ПЕРЕЧЕНЬ ДОКУМЕНТОВ, НАПРАВЛЯЕМЫХ НА<br>ЭКСПЕРТИЗУ | ПЕРЕЧЕНЬ ДОКУМЕНТОВ, НАПРАВЛЯЕМЫХ НА<br>ЭКСПЕРТИЗУ | ПЕРЕЧЕНЬ ДОКУМЕНТОВ, НАПРАВЛЯЕМЫХ НА<br>ЭКСПЕРТИЗУ |

Рис.48 Разновидности блоков заявления

Перед началом работы с мастером заявлений выберите тип заявителя. Текстовая подсказка доступна по нажатию кнопки «Определение терминов».

|            | НАСТРОЙКИ ЗАЯВЛЕНИЯ                                                                                        |
|------------|----------------------------------------------------------------------------------------------------|
| Укажи      | ите подходящие настройки для вашего заявления:                                                             |
| ОПГ        | РЕДЕЛЕНИЕ ТЕРМИНОВ -                                                                                       |
| $\bigcirc$ | Заявитель является застройщиком (технический заказчик отсутствует)                                         |
|            | Заявитель является техническим заказчиком                                                                  |
| $\bigcirc$ | Заявитель не является застройщиком и действует от его имени (технический<br>заказчик отсутствует)          |
| $\bigcirc$ | Заявитель не является застройщиком / техническим заказчиком и действует<br>от имени технического заказчика |
|            | Отмена Сохранить                                                                                           |

Рис. 49 Настройки заявления

#### Заполнение заявления начинается с первого блока – «Сведения об объекте».

| СВЕДЕНИЯ ОБ ОБЪЕКТЕ                                                               |   |
|-----------------------------------------------------------------------------------|---|
| В СОСТАВЕ ДОКУМЕНТАЦИИ НЕСКОЛЬКО ОБЪЕКТОВ КАПИТАЛЬНОГО СТРОИТЕЛЬСТВА              | 0 |
| * отметить, если объект состоит из нескольких объектов капитального строительства |   |

# Рис.50 Демонстрация переключения между одним или нескольким объектами капитального строительства в составе объекта экспертизы

В случае если в составе документации, направляемой на экспертизу, несколько объектов капитального строительства, необходимо отметить галочкой поле «В составе документации несколько объектов капитального строительства».

После чего автоматически добавиться вкладка «Перечень объектов»
| В СОСТАВЕ ДОКУМЕНТАЦИИ НЕСКОЛЬКО ОБЪЕКТОВ КАПИТАЛЬНОГО СТРОИТЕЛЬСТВА<br>ОБЩИЕ СВЕДЕНИЯ ПЕРЕЧЕНЬ ОБЪЕКТОВ |                      |             |  |
|----------------------------------------------------------------------------------------------------|----------------------|-------------|--|
| ОБЪЕКТ                                                                                                   |                      |             |  |
| Наименование объекта: *                                                                                  |                      |             |  |
| ТЕХНИКО-ЭКОНОМИЧЕСКИЕ ПОКАЗАТЕЛИ                                                                         |                      |             |  |
| Показатель: *                                                                                            | Единица измерения: * | Значение: * |  |
| Показатель                                                                                               | Единица измерения    | Значение    |  |
| + Добавить ТЭП                                                                                           |                      |             |  |

# Рис.51 Вкладка «Перечень объектов»

В данной вкладке необходимо ввести «Наименование объекта», а также его «Технико-экономические показатели».

Для ввода каждого из технико-экономических показателей предус-мотрено три поля:

- 1. Наименование показателя.
- 2. Единица измерения показателя.
- 3. Значение показателя.

Необходимо заполнить каждое из них в соответствии с данными, представленными в проектной документации.

При наличии нескольких технико-экономических показателей для объекта, необходимо нажать кнопку «Добавить ТЭП», после этого добавится ещё один ряд строк.

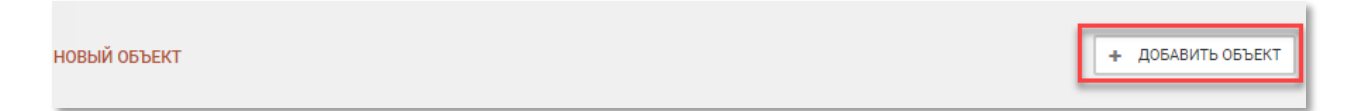

#### Рис.52 Добавление нового объекта

Для того, чтобы добавить новый объект, необходимо нажать кнопку «Добавить объект» и произвести ввод необходимых данных для объекта.

| В СОСТАВЕ ДОКУМЕНТАЦИИ НЕСКОЛЬКО ОБЪЕКТОВ КАПИТАЛЬНОГО СТРОИТЕЛЬСТВА     в составе документации нескольких объектов капитального строительства |                                       |  |
|----------------------------------------------------------------------------------------------------|---------------------------------------|--|
| В СОСТАВЕ ДОКУМЕНТАЦИИ НЕСКОЛЬКО ОБЪ                                                                                                    | ЕКТОВ КАПИТАЛЬНОГО СТРОИТЕЛЬСТВА      |  |
| ОБЩИЕ СВЕДЕНИЯ ПЕРЕЧЕНЬ ОБЪ                                                                                                    | EKTOB                                 |  |
| ОБЩИЕ СВЕДЕНИЯ ОБ ОБЪЕКТЕ                                                                                                    |                                       |  |
| Наименование объекта:                                                                                                    | Больница                              |  |
| Вид объекта:                                                                                                    | Объект непроизводственного назначения |  |
| Шифр объекта:                                                                                                    | 321-212                               |  |
| Адрес местонахождения объекта:                                                                                                    | г. Воронеж, улица Ломоносова, д. 114  |  |
| Эти сведения были указаны при создании текущего объекта. При редактировании этих данных в форме заявления вы изменяете их для всего объекта.   |                                       |  |
|                                                                                                    | РЕДАКТИРОВАТЬ                         |  |

#### Рис.53 Вкладка «Общие сведения»

На вкладке «Общие сведения» необходимо проверить правильность наименования объекта, вида объекта, шифра объекта, адреса местонахождения объекта, указанные сведения должны полностью соответствовать данным, представленным в проектной документации. В случае если обнаружены разночтения, можно внести изменения, нажав кнопку «Редактировать». Внесённые изменения также отобразятся в карточке объекта.

В случае если в составе документации, направляемой на экспертизу, один объект капитального строительства, то галочку ставить не нужно.

| В СОСТАВЕ ДОКУМЕНТАЦИИ<br>* отметить, если объект состоит из нес | НЕСКОЛЬКО ОБЪЕКТОВ КАПИТАЛЬНОГО СТРОИТЕЛЬСТВА 🚯                                                            |
|------------------------------------------------------------------|----------------------------------------------------------------------------------------------------|
| СВЕДЕНИЯ ОБ ОБЪЕКТЕ                                              |                                                                                                    |
| Наименование объекта:                                            | Больница                                                                                                   |
| Вид объекта:                                                     | Объект непроизводственного назначения                                                                      |
| Шифр объекта:                                                    | 321-212                                                                                                    |
| Адрес местонахождения объекта:                                   | г. Воронеж, улица Ломоносова, д. 114                                                                       |
| Эти сведения были указаны при соз,                               | ании текущего объекта. При редактировании этих данных в форме заявления вы изменяете их для всего объекта. |
|                                                                  | РЕДАКТИРОВАТЬ                                                                                              |

Рис.54 Экран «Сведения об объекте»

## Блок «Цели и тип обращения»

| ЦЕЛИ И ТИП ОБРАЩЕНИЯ                                                                                                    | $\bigcirc$                                                                                                    |
|----------------------------------------------------------------------------------------------------|----------------------------------------------------------------------------------------------------|
| ЦЕЛИ РАЗРАБОТКИ ПРОЕКТНОЙ Д                                                                                                    | ОКУМЕНТАЦИИ                                                                                                    |
| • Строительство объекта                                                                                                    |                                                                                                    |
| Реконструкция объекта                                                                                                    |                                                                                                    |
| 🔘 Капитальный ремонт объекта                                                                                                    |                                                                                                    |
| Сведения о<br>правоустанавливающих<br>документах на объект<br>капитального строительства: *                                                                                              | Наименование документа, номер и дата                                                                                                    |
| ТИП ОБРАЩЕНИЯ                                                                                                    |                                                                                                    |
| • ПЕРВИЧНОЕ                                                                                                    |                                                                                                    |
| О ПОВТОРНОЕ                                                                                                    |                                                                                                    |
| ПЕРВИЧНОЕ ОБРАЩЕНИЕ                                                                                                    |                                                                                                    |
| <ul> <li>Проведение экспертизы (государственной или негосударственной) является обязательным, но заявителем принято решение о<br/>направлении на негосударственную экспертизу</li> </ul> |                                                                                                    |
| <ul> <li>Проведение экспертизы (госуда<br/>статьи 49 ГрК РФ, но заявителен</li> </ul>                                                                                                    | арственной или негосударственной) не является обязательным в соответствии с частями 2, 3 и 3.1<br>м принято решение о направлении на негосударственную экспертизу |

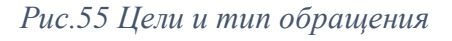

Необходимо выбрать цель разработки проектной документации. Если это реконструкция или капитальный ремонт объекта, необходимо также указать сведения о правоустанавливающих документах на данный объект капитального строительства (наименование документа, номер, дата).

Далее следует выбор типа обращения – «Первичное» или «Повторное».

В случае первичного обращения необходимо уточнить, является ли проведение экспертизы обязательным, согласно действующего законодательства, выбрав один из двух вариантов в блоке «Первичное обращение».

При повторном обращении (в случае направления на экспертизу результатов инженерных изысканий или проектной документации и результатов инженерных изысканий) необходимо заполнить сведения о ранее выданном заключении по данному объекту:

- Наименование организации, выдавшей заключение
- Номер
- Дата выдачи
- Реквизиты справки о внесенных изменениях в направляемую документацию (номер, дата выдачи)

| ИП ОБРАЩЕНИЯ                                                                                                    |
|----------------------------------------------------------------------------------------------------|
| первичное повторное                                                                                                    |
| ПЕРВИЧНОЕ ОБРАЩЕНИЕ                                                                                                    |
| Проведение экспертизы (государственной или негосударственной) является обязательным, но заявителем принято решение о направлении на<br>негосударственную экспертизу                                                         |
| Проведение экспертизы (государственной или негосударственной) не является обязательным в соответствии с частями 2, 3 и 3.1 статьи 49 ГрК<br>РФ, но заявителем принято решение о направлении на негосударственную экспертизу |

*Рис.56 Тип обращения (в случае направления на экспертизу результатов инженерных изысканий или результатов инженерных изысканий и проектной документации)* 

В случае направления на повторную экспертизу только проектной документации, необходимо так же указать причину обращения.

| ИП ОБРАЩЕНИЯ                                                                                                    |                                                                                                    |
|----------------------------------------------------------------------------------------------------|----------------------------------------------------------------------------------------------------|
| ПЕРВИЧНОЕ                                                                                                    |                                                                                                    |
| ПОВТОРНОЕ                                                                                                    |                                                                                                    |
|                                                                                                    |                                                                                                    |
| ОБРАЩЕНИЕ ДЛЯ ПОВТОРНОГО ПРОВЕДЕНИ                                                                                                    | я экспертизы                                                                                                    |
| <ul> <li>После получения отрицательного за</li> </ul>                                                                                                    | ключения                                                                                                    |
| <ul> <li>После получения положительного з<br/>конструктивные и другие характери</li> </ul>                                                                                                    | аключения экспертизы в связи с внесением изменений в проектную документацию, затрагивающих<br>стики надежности и безопасности объекта |
| <ul> <li>После получения положительного заключения экспертизы в связи с внесением изменений в проектную документацию, не затрагивающих<br/>конструктивные и другие характеристики надежности и безопасности объекта</li> </ul> |                                                                                                    |
|                                                                                                    |                                                                                                    |
| СВЕДЕНИЯ О РАНЕЕ ВЫДАННОМ ЗАКЛЮЧЕН                                                                                                    | ии                                                                                                    |
| Наименование организации<br>выдавшей заключение: *                                                                                                    |                                                                                                    |
| Номер:                                                                                                    |                                                                                                    |
|                                                                                                    |                                                                                                    |
| Дата выдачи:                                                                                                    |                                                                                                    |
|                                                                                                    |                                                                                                    |
| Реквизиты справки о внесенных<br>изменениях в направляемую<br>документацию: *                                                                                                    | № справки от                                                                                                    |
|                                                                                                    |                                                                                                    |
|                                                                                                    |                                                                                                    |

Рис.57 Тип обращения (в случае направления на экспертизу проектной документации)

# Блок «Сведения о Заявителе».

В случае если Заявитель не является застройщиком или техническим заказчиком и действует от имени одного из них, необходимо заполнить реквизиты документа, подтверждающего полномочия Заявителя действовать от имени застройщика или технического заказчика.

| СВЕДЕНИЯ О ЗАЯВИТЕЛЕ                                                             |                                                                                        | $\bigcirc$ |
|----------------------------------------------------------------------------------|----------------------------------------------------------------------------------------|------------|
| В соответствии с выбранной настро<br>ЗАКАЗЧИК ОТСУТСТВУЕТ)<br>Узменить настройки | йкой ЗАЯВИТЕЛЬ НЕ ЯВЛЯЕТСЯ ЗАСТРОЙЩИКОМ И ДЕЙСТВУЕТ ОТ ЕГО ИМЕНИ (ТЕХНИЧЕСКИЙ          |            |
| РЕКВИЗИТЫ ДОКУМЕНТА, ПОДТВЕРЖДАН                                                 | ОЩЕГО ПОЛНОМОЧИЯ ЗАЯВИТЕЛЯ ДЕЙСТВОВАТЬ ОТ ИМЕНИ ЗАСТРОЙЩИКА ИЛИ ТЕХНИЧЕСКОГО ЗАКАЗЧИКА |            |
| Наименование документа: *                                                        |                                                                                        |            |
| Номер: *                                                                         |                                                                                        |            |
| Дата: *                                                                          |                                                                                        |            |
|                                                                                  |                                                                                        |            |

Рис.58 Сведения о Заявителе

Необходимо проверить общие сведения о Заявителе, и если необходимо, внесите правки.

| ОБЩИЕ СВЕДЕНИЯ О ЗАЯВИТЕЛЕ                    |                                                                                                    |  |
|-----------------------------------------------|----------------------------------------------------------------------------------------------------|--|
| Полное наименование<br>компании:              | ООО "СибСтрой"                                                                                     |  |
| Тип заявителя:                                | Юридическое лицо                                                                                   |  |
| ИНН заявителя:                                | 4354353453                                                                                         |  |
| Эти сведения были указаны п<br>всего объекта. | ри создании текущего объекта. При редактировании этих данных в форме заявления вы изменяете их для |  |
|                                               | ИЗМЕНИТЬ ЗАЯВИТЕЛЯ                                                                                 |  |

Рис.59 Общие сведения о заявителе

Далее заполните идентификационные данные для Заявителя, включая банковские реквизиты (в случае, если заявителем является юридическое лицо или индивидуальный предприниматель).

| ИДЕНТИФИКАЦИОННЫЕ ДАННЫЕ ЗАЯВИ                                                                   | теля |
|--------------------------------------------------------------------------------------------------|------|
| Сокращенное наименование: *                                                                      |      |
| Юридический адрес с<br>почтовым индексом: <b>*</b>                                               |      |
| Фактический адрес с почтовым<br>индексом: *                                                      |      |
| КПП:*                                                                                            |      |
| OFPH: *                                                                                          |      |
| Должность руководителя<br>организации: *                                                         |      |
| Основания для действия<br>руководителя от имени<br>юридического лица (устав,<br>доверенность): * |      |
| Ф.И.О. руководителя<br>организации: *                                                            |      |
| Номер телефона: *                                                                                |      |
| E-mail: *                                                                                        |      |

# Рис.60 Идентификационные данные Заявителя

| БАНКОВСКИЕ РЕКВИЗИТЫ               |  |
|------------------------------------|--|
| Наименование банка: *              |  |
|                                    |  |
| Номер счета: *                     |  |
|                                    |  |
| Корреспондентский счет банка:<br>* |  |
|                                    |  |
| БИК банка: *                       |  |
|                                    |  |

Рис.61 Банковские реквизиты Заявителя

Если заявление подаёт представитель Заявителя по доверенности, необходимо отметить галочкой соответствующее поле и заполнить данные доверенного лица.

ПРЕДСТАВИТЕЛЬ ЗАЯВИТЕЛЯ ПО ДОВЕРЕННОСТИ \* отметить, если заявителя представляет доверенное лицо

Рис.62 Отметка о представителе Заявителя

| ЗАЯВИТЕЛЯ ПРЕДСТАВЛЯЕТ ДОВЕРЕННОЕ ЛИЦО  | 0 |
|-----------------------------------------|---|
| Фамилия: *                              |   |
|                                         |   |
| Имя: *                                  |   |
| Отчество:                               |   |
| Дата рождения: *                        |   |
|                                         |   |
| Серия и номер паспорта: *               |   |
| Дата выдачи паспорта: *                 |   |
| Кем выдан паспоот: *                    |   |
|                                         |   |
| Код подразделения: *                    |   |
| Место жительства с почтовым индексом: * |   |
|                                         |   |
| снилс:                                  |   |
| ИНН:                                    |   |
| Номер телефона: *                       |   |
|                                         |   |
| E-mail: *                               |   |

Рис.63 Данные о представителе Заявителя

А также необходимо ввести реквизиты доверенности, в случае если Заявитель является юридическим лицом или индивидуальным предпринимателем, то доверенность должны быть выдана и заверена подписью и печатью данного юридического лица или индивидуального предпринимателя.

| РЕКВИЗИТЫ ДОВЕРЕННОСТИ, ЗАВЕРЕННОЙ ПОДПИСЬЮ И ПЕЧАТЬЮ ЮЛ |  |
|----------------------------------------------------------|--|
| Номер доверенности: *                                    |  |
|                                                          |  |
| Дата выдачи: *                                           |  |
|                                                          |  |
| Срок действия, до: *                                     |  |

Рис.64 Реквизиты доверенности, выданной юридическим лицом или индивидуальным предпринимателем

В случае если Заявитель является физическим лицом, то доверенность должна быть выдана и заверена нотариально.

| РЕКВИЗИТЫ НОТАРИАЛЬНО УДОСТОВЕРЕННОЙ | доверенности |
|--------------------------------------|--------------|
| Номер доверенности: *                |              |
|                                      |              |
| Кем удостоверена: *                  |              |
|                                      |              |
| Дата выдачи: *                       |              |
|                                      |              |
| Срок действия, до: *                 |              |
|                                      |              |

Рис.65 Реквизиты доверенности, выданной физическим лицом

## Блок «Застройщик».

В случае если Заявитель является застройщиком, необходимо выбрать нужный пункт в меню Настройки заявления.

| НАСТРОЙКИ ЗАЯВЛЕНИЯ |                                                                                                    |  |  |
|---------------------|----------------------------------------------------------------------------------------------------|--|--|
| Укажі               | Укажите подходящие настройки для вашего заявления:                                                         |  |  |
| ΟΠ                  | РЕДЕЛЕНИЕ ТЕРМИНОВ -                                                                                       |  |  |
|                     | Заявитель является застройщиком (технический заказчик отсутствует)                                         |  |  |
| $\bigcirc$          | Заявитель является техническим заказчиком                                                                  |  |  |
| $\bigcirc$          | Заявитель не является застройщиком и действует от его имени (технический<br>заказчик отсутствует)          |  |  |
| $\bigcirc$          | Заявитель не является застройщиком / техническим заказчиком и действует<br>от имени технического заказчика |  |  |
|                     | Отмена Сохранить                                                                                           |  |  |

Рис.66 Заявитель является застройщиком

В этом случае заполнения полей в данном разделе не требуется, и можно переходить к следующему блоку заявления.

В противном случае (если Заявитель не является застройщиком) необходимо выбрать тип застройщика и заполнить требуемые поля.

#### ТИП ЗАСТРОЙЩИКА

- ФИЗИЧЕСКОЕ ЛИЦО
- ИНДИВИДУАЛЬНЫЙ ПРЕДПРИНИМАТЕЛЬ
- ЮРИДИЧЕСКОЕ ЛИЦО

## Рис.67 Тип застройщика

## Блок «Технический заказчик»

| НАСТРОЙКИ ЗАЯВЛЕНИЯ                                                                                        |  |  |
|----------------------------------------------------------------------------------------------------|--|--|
| Укажите подходящие настройки для вашего заявления:                                                         |  |  |
| ОПРЕДЕЛЕНИЕ ТЕРМИНОВ -                                                                                     |  |  |
| Заявитель является застройщиком (технический заказчик отсутствует)                                         |  |  |
| Заявитель является техническим заказчиком                                                                  |  |  |
| Заявитель не является застройщиком и действует от его имени (технический заказчик отсутствует)             |  |  |
| Заявитель не является застройщиком / техническим заказчиком и действует<br>от имени технического заказчика |  |  |
| Отмена Сохранить                                                                                           |  |  |

# Рис.68 Наличие технического заказчика

При отсутствии технического заказчика, необходимо выбрать нужный пункт в меню Настройки заявления.

В этом случае заполнения полей в данном разделе не требуется, и можно переходить к следующему блоку заявления.

В противном случае (если технический заказчик присутствует) необходимо выбрать тип технического заказчика и заполнить требуемые поля.

| НАСТРОЙКИ ЗАЯВЛЕНИЯ                                |                                                                                                    |  |
|----------------------------------------------------|----------------------------------------------------------------------------------------------------|--|
| Укажите подходящие настройки для вашего заявления: |                                                                                                    |  |
| ΟΠ                                                 | РЕДЕЛЕНИЕ ТЕРМИНОВ –                                                                                       |  |
| $\bigcirc$                                         | Заявитель является застройщиком (технический заказчик отсутствует)                                         |  |
|                                                    | Заявитель является техническим заказчиком                                                                  |  |
| $\bigcirc$                                         | Заявитель не является застройщиком и действует от его имени (технический<br>заказчик отсутствует)          |  |
| $\bigcirc$                                         | Заявитель не является застройщиком / техническим заказчиком и действует<br>от имени технического заказчика |  |
|                                                    |                                                                                                    |  |
|                                                    | Отмена Сохранить                                                                                           |  |

Рис.69 Тип технического заказчика

В случае если Заявитель является техническим заказчиком, необходимо заполнить реквизиты договора на выполнение функций технического заказчика.

Блок «Исполнители проектной документации» (в случае направления на экспертизу проектной документации или проектной документации и результатов инженерных изысканий)

В данном разделе необходимо заполнить сведения о проектной организации (организациях), участвовавшей (участвовавших) в подготовке проектной документации для объекта, направляемого на экспертизу.

В случае если в качестве Заявителя выступает проектная организация, предоставляется возможность скопировать данные Заявителя при помощи нажатия кнопки «Применить данные из блока «Сведения о заявителе».

| ИСПОЛНИТЕЛИ ПРОЕКТНОЙ ДОКУМЕНТАЦИИ                                                        |                                 |                  |                                    |
|-------------------------------------------------------------------------------------------|---------------------------------|------------------|------------------------------------|
| СВЕДЕНИЯ О ПРОЕКТИРОВL                                                                    | цике                            |                  |                                    |
|                                                                                           |                                 | Применить данн   | ые из блока "СВЕДЕНИЯ О ЗАЯВИТЕЛЕ" |
| Полное наименование<br>юридического лица или<br>ФИО индивидуального<br>предпринимателя: * |                                 |                  |                                    |
| Юридический адрес с<br>почтовым индексом: *                                               |                                 |                  |                                    |
| Фактический адрес с<br>почтовым индексом: *                                               |                                 |                  |                                    |
| ОГРН (ОГРНИП): *                                                                          |                                 |                  |                                    |
| NHH: <b>*</b>                                                                             | Поле обязательное для заполнени | я                |                                    |
| Номер телефона: *                                                                         |                                 |                  |                                    |
| E-Mail: *                                                                                 |                                 |                  |                                    |
| Сведения о выписке из<br>реестра членов СРО: *                                            | Наименование СРО, номер и       | дата выдачи выпі | иски                               |
| 🗆 ЯВЛЯЕТСЯ ГЕНЕРАЛЬНЫ                                                                     | М ПРОЕКТИРОВЩИКОМ               |                  |                                    |
|                                                                                           |                                 |                  | + ДОБАВИТЬ ПРОЕКТИРОВЩИКА          |

Рис.70 Сведения о проектировщике

В случае если при подготовке проектной документации объекта, направляемого на экспертизу, участвовали несколько проектных организаций, необходимо указать сведения о всех данных организациях, добавив соответствующие поля для заполнения нажав кнопку «Добавить проектировщика».

При наличии нескольких проектных организаций, необходимо указать какие из них выполняли функции генерального проектировщика, проставив галочку напротив соответствующей надписи.

Блок **«Исполнители инженерных изысканий»** (в случае направления на экспертизу результатов инженерных изысканий или проектной документации и результатов инженерных изысканий).

В данном разделе заполните сведения об исполнителях инженерных изысканий.

В данном разделе необходимо заполнить сведения об организации (организациях), выполнившей (выполнивших) инженерные изыскания, для объекта, направляемого на экспертизу.

| ИСПОЛНИТЕЛИ ИНЖЕНЕР                                                                       | НЫХ ИЗЫСКАНИЙ                                 |                    | $\bigcirc$ |
|-------------------------------------------------------------------------------------------|-----------------------------------------------|--------------------|------------|
| СВЕДЕНИЯ ОБ ИСПОЛНИТЕЛ                                                                    | IE                                            |                    |            |
| Полное наименование<br>юридического лица или<br>ФИО индивидуального<br>предпринимателя: * |                                               |                    |            |
| Юридический адрес с<br>почтовым индексом: *                                               |                                               |                    |            |
| Фактический адрес с<br>почтовым индексом: *                                               |                                               |                    |            |
| NHH: *                                                                                    |                                               |                    |            |
| ОГРН (ОГРНИП): *                                                                          |                                               |                    |            |
| Номер телефона: *                                                                         |                                               |                    |            |
| E-mail: *                                                                                 |                                               |                    |            |
| Сведения о выписке из<br>реестра членов СРО: *                                            | Наименование СРО, номер и дата выдачи выписки |                    |            |
|                                                                                           |                                               | + ДОБАВИТЬ ИСПОЛНИ | теля       |

#### Рис.71 Исполнители инженерных изысканий

В случае если при выполнении инженерных изысканий для объекта, направляемого на экспертизу, участвовали несколько изыскательских организаций, необходимо указать сведения о всех данных организациях, добавив соответствующие поля для заполнения нажав кнопку «Добавить исполнителя».

Блок **«Основания для разработки проектной документации»** (в случае направления на экспертизу проектной документации или проектной документации и результатов инженерных изысканий).

Необходимо указать, кем утверждено задание на проектирование, а также дату утверждения. При наличии нескольких заданий на проектирование, необходимо добавить сведения о них, нажав на кнопку «Добавить сведения».

| ОСНОВАНИЯ ДЛЯ РАЗРАБОТКИ ПРОЕКТНОЙ ДОКУМЕНТА     | ции     | $\odot$ |  |
|--------------------------------------------------|---------|---------|--|
| СВЕДЕНИЯ О ЗАДАНИИ НА РАЗРАБОТКУ ПРОЕКТНОЙ ДОКУМ | ЕНТАЦИИ |         |  |
| ЗАДАНИЕ НА ПРОЕКТИРОВАНИЕ                        |         |         |  |
| Кем утверждено                                   | Дата    |         |  |
| + Добавить сведения                              |         |         |  |

Рис.72 Основания о задании на разработку проектной документации

Далее необходимо указать, сведения о документах (номер и дату) по планировке территории (градостроительный план земельного участка и (или) проект планировки). Сведения заполняются в случае, если данные документы являются основанием для подготовки проектной документации, в соответствии с действующим законодательством. При наличии нескольких документов, необходимо добавить сведения о них, нажав на кнопку «Добавить сведения».

| СВЕДЕНИЯ О ДОКУМЕНТАЦИИ ПО ПЛАНИРОВКЕ ТЕРРИТОРИИ |                                           |  |  |
|--------------------------------------------------|-------------------------------------------|--|--|
| ГРАДОСТРОИТЕЛЬНЫЙ ПЛАН ЗЕМЕЛЬНОГО УЧАСТКА        | ГРАДОСТРОИТЕЛЬНЫЙ ПЛАН ЗЕМЕЛЬНОГО УЧАСТКА |  |  |
| Сведения не представлены                         |                                           |  |  |
| * укажите номер документа и дату                 |                                           |  |  |
| + Добавить сведения                              |                                           |  |  |
| ПРОЕКТ ПЛАНИРОВКИ И МЕЖЕВАНИЯ ТЕРРИТОРИИ         |                                           |  |  |
| Сведения не представлены                         |                                           |  |  |
| * укажите номер документа и дату                 |                                           |  |  |
| + Добавить сведения                              |                                           |  |  |

Рис. 73 Сведения о документации по планировке территории

В случае наличия разрешения на отклонение от предельных параметров разрешенного строительства, необходимо указать номер и дату данного документа. При наличии нескольких документов, необходимо добавить сведения о них, нажав на кнопку «Добавить сведения».

| СВЕДЕНИЯ О НАЛИЧИИ РАЗРЕШЕНИЙ НА ОТКЛОНЕНИЕ ОТ ПРЕДЕЛЬНЫХ ПАРАМЕТРОВ РАЗРЕШЕННОГО<br>СТРОИТЕЛЬСТВА И РЕКОНСТРУКЦИИ |  |  |
|----------------------------------------------------------------------------------------------------|--|--|
| РАЗРЕШЕНИЕ                                                                                                    |  |  |
| Сведения не представлены                                                                                           |  |  |
| * укажите номер документа и дату                                                                                   |  |  |
| + Добавить сведения                                                                                                |  |  |

Рис.74 Сведения о наличии разрешений на отклонение от предельных параметров

Блок «Основания для выполнения инженерных изысканий» (в случае направления на экспертизу результатов инженерных изысканий или проектной документации и результатов инженерных изысканий).

Необходимо указать, кем утверждено и кем согласовано задание на выполнение инженерных изысканий, а также дату утверждения и согласования. При наличии нескольких заданий на выполнение инженерных изысканий, необходимо добавить сведения о них, нажав на кнопку «Добавить сведения».

Далее необходимо указать, кем утверждена и кем согласована программа инженерных изысканий, а также дату утверждения и согласования. При наличии нескольких программ инженерных изысканий, необходимо добавить сведения о них, нажав на кнопку «Добавить сведения».

| ОСНОВАНИЯ ДЛЯ ВЫПОЛНЕНИЯ ИНЖЕНЕРНЫХ ИЗЫСКАН           | аний | $\hat{}$ |  |
|-------------------------------------------------------|------|----------|--|
| СВЕДЕНИЯ О ЗАДАНИИ НА ВЫПОЛНЕНИЕ ИНЖЕНЕРНЫХ ИЗЫСКАНИЙ |      |          |  |
| ЗАДАНИЕ НА ВЫПОЛНЕНИЕ ИНЖЕНЕРНЫХ ИЗЫСКАНИЙ            |      |          |  |
| Кем утверждено                                        | Дата |          |  |
|                                                       |      |          |  |
| Кем согласовано                                       | Дата |          |  |
| Добавить сведения                                     |      |          |  |
| СВЕДЕНИЯ О ПРОГРАММЕ ИНЖЕНЕРНЫХ ИЗЫСКАНИЙ             |      |          |  |
| ПРОГРАММА ИНЖЕНЕРНЫХ ИЗЫСКАНИЙ                        |      |          |  |
| Кем утверждено                                        | Дата |          |  |
|                                                       |      |          |  |
| Кем согласовано                                       | Дата |          |  |
| Добавить сведения                                     |      |          |  |

Рис. 75 Основания для выполнения инженерных изысканий

## Блок «Иные сведения»

В данном блоке необходимо:

- в случае применения при подготовке документации документов в области стандартизации, в результате которых на добровольной основе обеспечивается требования технических регламентов, отметить галочкой соответствующее окошко;

- указать сведения об источниках финансирования объекта;

- указать сведения о документе, подтверждающем право застройщика на земельный участок, на котором планируется осуществлять строительство/реконструкцию/капительный ремонт объекта, документация по которому направлена на экспертизу;

- указать иные сведения на усмотрение Заявителя;

- в случае необходимости выдачи заключения экспертизы на бумажном носителе, отметить галочкой соответствующее окошко.

| ИНЫЕ СВЕДЕНИЯ                                                                                                    |                                                                                                    | $\bigcirc$ |
|----------------------------------------------------------------------------------------------------|----------------------------------------------------------------------------------------------------|------------|
| Применение документов в облас<br>соблюдение требований техниче                                                                                                    | ти стандартизации, в результате применения которых на добровольной основе обеспечивается<br>ских регламентов |            |
| Сведения об источниках<br>финансирования объекта: *                                                                                                    |                                                                                                    |            |
| Сведения о документах,<br>подтверждающих право<br>Застройщика на земельный<br>участок, предоставленный для<br>размещения объекта: <b>*</b>                                                        | Наименование документа, номер и дата                                                                         |            |
| СВЕДЕНИЯ О ПОЛОЖИТЕЛЬНОМ ЗАКЛЮЧ<br>Наименование организации<br>выдавшей заключение.*                                                                                                    | ІЕНИИ ЭКСПЕРТИЗЫ РЕЗУЛЬТАТОВ ИНЖЕНЕРНЫХ ИЗЫСКАНИЙ                                                            |            |
| Номер: *                                                                                                    |                                                                                                    |            |
| Дата выдачи: *                                                                                                    |                                                                                                    |            |
| Иные сведения, необходимые<br>для идентификации объекта<br>капитального строительства,<br>исполнителей работ по<br>подготовке документации,<br>заявителя, застройщика,<br>технического заказчика: |                                                                                                    |            |
| Необходимость выдачи заключе                                                                                                    | ния экспертизы на бумажном носителе                                                                          |            |

#### Рис.76 Блок «Иные сведения»

В случае если на экспертизу направляется проектная документация после получения заключения экспертизы по результатам инженерных изысканий, необходимо дополнительно указать реквизиты положительного заключения по результатам инженерных изысканий (наименование организации, выдавшей заключение, номер и дата утверждения заключения).

| СВЕДЕНИЯ О ПОЛОЖИТЕЛЬНОМ ЗАКЛЮЧЕНИИ ЭКСПЕРТИЗЫ РЕЗУЛЬТАТОВ ИНЖЕНЕРНЫХ ИЗЫСКАНИЙ |  |  |  |
|---------------------------------------------------------------------------------|--|--|--|
| Наименование организации<br>выдавшей заключение: *                              |  |  |  |
| Номер: *                                                                        |  |  |  |
| Дата выдачи: *                                                                  |  |  |  |

Рис.77 Сведения о положительном заключении по результатам инженерных изысканий в блоке «Иные сведения»

## Блок «Перечень документов, направляемых на экспертизу»

| ПЕРЕЧЕНЬ ДОКУМЕНТОВ, НАПРАВЛЯЕМЫХ НА ЭКСПЕРТИЗУ                                                                                                    |
|----------------------------------------------------------------------------------------------------|
| ВСЕ НЕОБХОДИМЫЕ ДОКУМЕНТЫ, НАПРАВЛЯЕМЫЕ НА ЭКСПЕРТИЗУ, ЗАГРУЖЕНЫ.     * данный пункт необходимо отметить для успешной генерации файла заявления                                                                                                    |
| Прежде чем сгенерировать файл заявления, убедитесь, что все необходимые документы, направляемые на экспертизу,<br>загружены.<br>Для вашего удобства перечень документов, направляемых на экспертизу, будет сформирован по списку загруженных<br>вами файлов и автоматически добавится в файл заявелния при генерации.<br>Вы можете перейти к загрузке документации прямо сейчас. Все данные, введенные в форму заявления, будут сохранены.<br>Позже вы сможете вернуться к форме заявления и сгенерировать файл. |
| СОХРАНИТЬ И ПЕРЕЙТИ К ЗАГРУЗКЕ ДОКУМЕНТАЦИИ                                                                                                    |

## Рис. 78 Блок сохранения заявления

Перед тем как сформировать заявление, необходимо, чтобы вся направляемая документация (за исключением заявления) была загружена (ввиду того, что перечень направляемой документации указывается в заявлении и формируется автоматически, исходя из списка загруженных документов), после чего необходимо подтвердить это, отметив галочкой соответствующее поле.

Если направляемая на экспертизу документация перед заполнением заявления не была загружена, необходимо перейти в раздел загрузки документации, нажав на кнопку «Сохранить и перейти к загрузке документации».

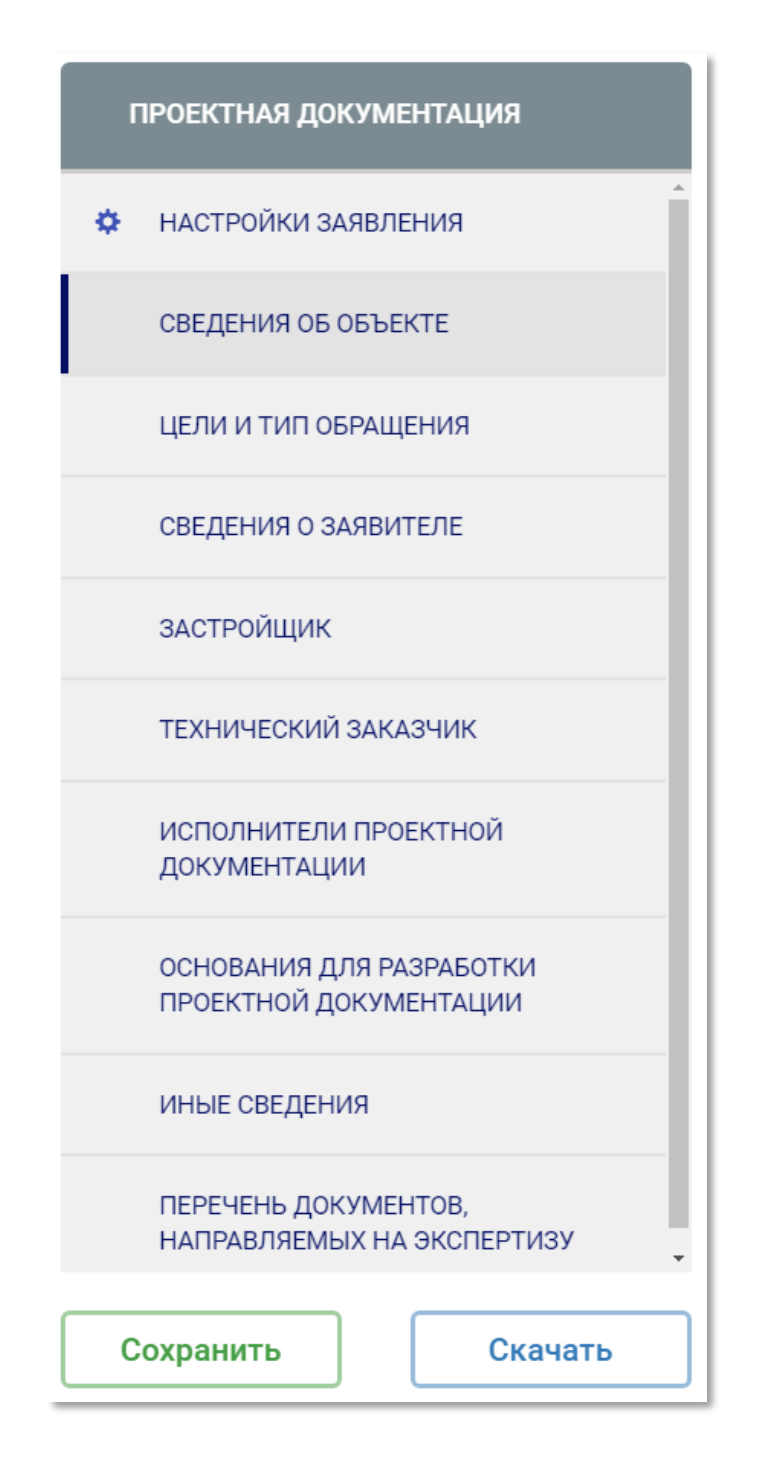

Рис.79 Навигационный блок в документации

Для сохранения заявления на компьютере Заявителя необходимо в навигационном блоке в правой части страницы нажмите кнопку «Сохранить», а затем «Скачать». Заявление необходимо подписать электронно-цифровой подписью Заявителя и загрузить в соответствующий раздел в дереве загрузки файлов, расположенного на вкладке «Документация» карточки объекта.

| <ul> <li>Документы, подготовленные экспертной организацией</li> <li>Проект договора</li> <li>Официальная переписка (письма)</li> <li>Уведомления</li> <li>Заключение экспертизы</li> <li>Документы, подготовленные заявителем</li> <li>Заявление *</li> </ul> |  | 1 |
|----------------------------------------------------------------------------------------------------|--|---|
| 🗙 Заявление                                                                                                    |  |   |
| <ul> <li>Доверенность на представителя заявителя (в случае наличия)</li> <li>Подписанный договор</li> <li>Официальная переписка (письма)</li> </ul>                                                                                                    |  |   |

## Рис.80 Строка загрузки заявления

После того как все файлы выгружены и ко всем файлам прикреплены электронно-цифровые подписи, документацию можно передать в отдел приемки экспертной организации. Для этого в правом верхнем углу страницы необходимо нажать кнопку «Передать в экспертизу».

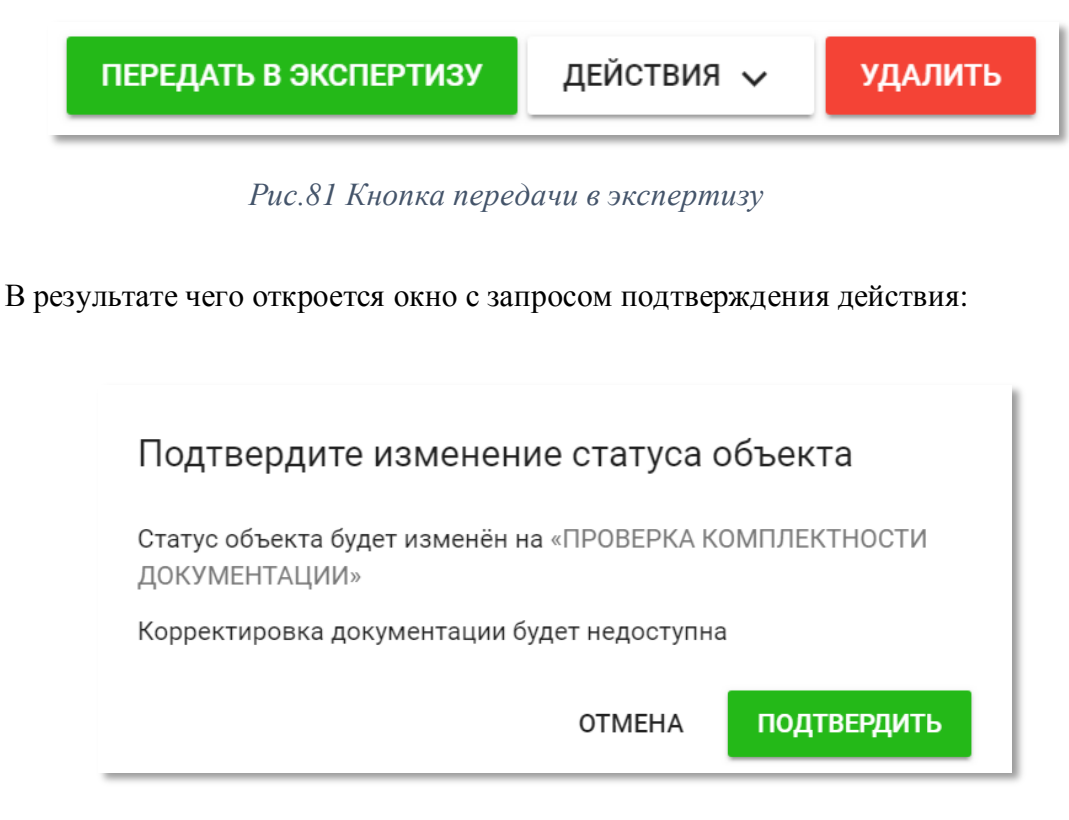

Рис.82 Подтвердить отправку документации в экспертизу

После нажатия на кнопку «ОК», через несколько секунд в правом нижнем углу появится следующее сообщение:

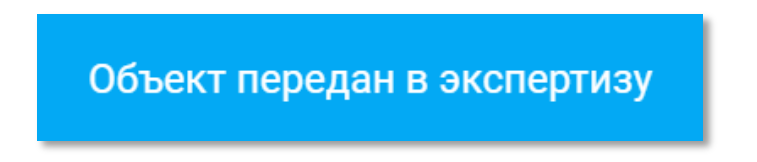

Рис.83 Успешная отправка документации в экспертизу

На этом этап выгрузки документации закончен, начат этап проверки комплектности документации. С этого момента заявитель не имеет возможности вносить какие-либо изменения в состав направленной документации, удалять либо заменять файлы до тех пор, пока отдел приемки документации не направит замечания по комплектности документации. Инструкция по работе с замечаниями приемщика приведена в соответствующем разделе.

# 1. Обработка замечаний приемщика

Приемщик обработал ваш пакет документов, сделал замечания и вернул документацию вам обратно на доработку. Теперь нужно их устранить.

|    | войти в систему                                                                   |
|----|-----------------------------------------------------------------------------------|
|    | ЭЛЕКТРОННОГО                                                                      |
|    | документооборота                                                                  |
|    |                                                                                   |
|    | e-mail или номер телефона                                                         |
|    | пароль                                                                            |
|    | забыли пароль?                                                                    |
|    | Проблемы с авторизацией? Свяжитесь с нами!<br>ao-help@stroysd.ru +7(391)226-92-08 |
| (3 | ВАРЕГИСТРИРОВАТЬСЯ ВОЙТИ                                                          |
|    |                                                                                   |

Рис.84 Экран входа в систему СЭД «Экспертиза»

Войдите в свою учётную запись, используя логин и пароль, указанные при регистрации.

| Эксперти<br>Красноярск | 138                                                                            | ГЛАВНАЯ ОЦЕНКА СТОИМОСТИ                     | ОБЪЕКТЫ ЭКСПЕРТИЗЫ | КОНТАКТЫ                              |                                                                      | 31 📃 0 🏓 0 ?                                                        | Капанадзе М. С.<br>пользователь |
|------------------------|--------------------------------------------------------------------------------|----------------------------------------------|--------------------|---------------------------------------|----------------------------------------------------------------------|---------------------------------------------------------------------|---------------------------------|
| Спис                   | Список объектов + добавить объект<br>Показать 50 • объектов на странице Поиск: |                                              |                    |                                       |                                                                      |                                                                     |                                 |
| ۰                      | № n/n ≑                                                                        | Наименование и адрес место                   | онахождения        | Организация заявитель 🗢               | Предмет 🜲<br>экспертизы                                              | Статус 🌲                                                            | Дата изм. 🌲<br>статуса          |
| •••                    | 55                                                                             | Тест ПД Л 20.11 ЕГРЗ 1<br>Яма тестирования   | Ай:<br>ли          | зенберг Павел Михайлович (физ.<br>цо) | Проектная<br>документация                                            | Передача данных в ЕГРЗ<br>(ЕГРЗ: Исправление<br>ошибок от ЕГРЗ)     | 20.11.2018<br>09:37:01          |
|                        | 52                                                                             | Тест ПДиРИИ 14.10 ЕГРЗ 2<br>Яма тестирования | 00                 | 0 "Система" (юр. лицо)                | Проектная<br>документация и<br>результаты<br>инженерных<br>изысканий | Передача данных в ЕГРЗ<br>(ЕГРЗ: Документ получен,<br>ожидание ЭЦП) | 15.11.2018<br>01:21:40          |

Откроется следующий экран. В списке отобразятся ваши объекты.

Рис.85 Список ваших объектов

Нас интересует документ со статусом «Устранение замечаний по комплектности». Левым кликом мыши по наименованию объекта откройте его.

| Экспертиза<br>Красноярск | ГЛАВНАЯ           | ОЦЕНКА СТОИМОСТИ        | ОБЪЕКТЫ ЭКСПЕРТИЗЫ | ы контакты 🌲 32 📮 0 🎓 0 🕐 Капанадзі | <b>е М. С.</b><br>ль |
|--------------------------|-------------------|-------------------------|--------------------|-------------------------------------|----------------------|
|                          | назад тео         | СТ-СЕРГЕЙ-10.10.18      |                    |                                     |                      |
|                          | Статус: Проверка  | комплектности документа | ации               |                                     |                      |
|                          | КАРТОЧКА ОБЪ      | ЕКТА ДОКУМЕНТА          | ЦИЯ МАСТЕР ЗАЯВЛЕ  | влений действия 🗸                   |                      |
|                          | ИНФОРМАЦИЯ П      | Ю ОБЪЕКТУ               |                    | *                                   |                      |
|                          | ЗАМЕЧАНИЯ ЭКС     | СПЕРТИЗЫ                |                    |                                     |                      |
|                          | Непрочитанных сос | общений: О              |                    |                                     |                      |

Рис.86 Экран карточки объекта. Блок замечания экспертизы

Появился новый блок «Замечания экспертизы». Приемщик направил 3 замечания, их необходимо устранить.

Нажмите на блок «Замечания экспертизы», откроется экран загрузки проектной документации.

| Замечания по комплектности документации<br>Новых сообщений: 0<br>Показать все О Скрыть все<br>Новые О Устраненные О Снятые<br>Из всех предыдущих ревизий |
|----------------------------------------------------------------------------------------------------|
| НОВОЕ                                                                                                    |
| Александрович А. К.<br>22.11.2018, 19:56                                                                                                    |
| Проектная документация не прикреплена                                                                                                    |
| Эамечание устранено                                                                                                    |
| НОВОЕ                                                                                                    |
| Александрович А. К.<br>22.11.2018, 19:56                                                                                                    |
| Не хватает подписи руководителя.                                                                                                    |
| Эамечание устранено                                                                                                    |

Рис.87 Замечания приемщика

В этом блоке отображены замечания приемщика, из них:

- Общее для всей документации «Проектная документация не прикреплена»
- Для альбома «Доверенность»
- Для альбома «Договор»

В заголовке каждого замечания указаны фамилия и инициалы приемщика.

В дереве документации добавился новый столбец для загрузки файлов, под номером 2. Нужно прикрепить исправленные документы, по которым были замечания.

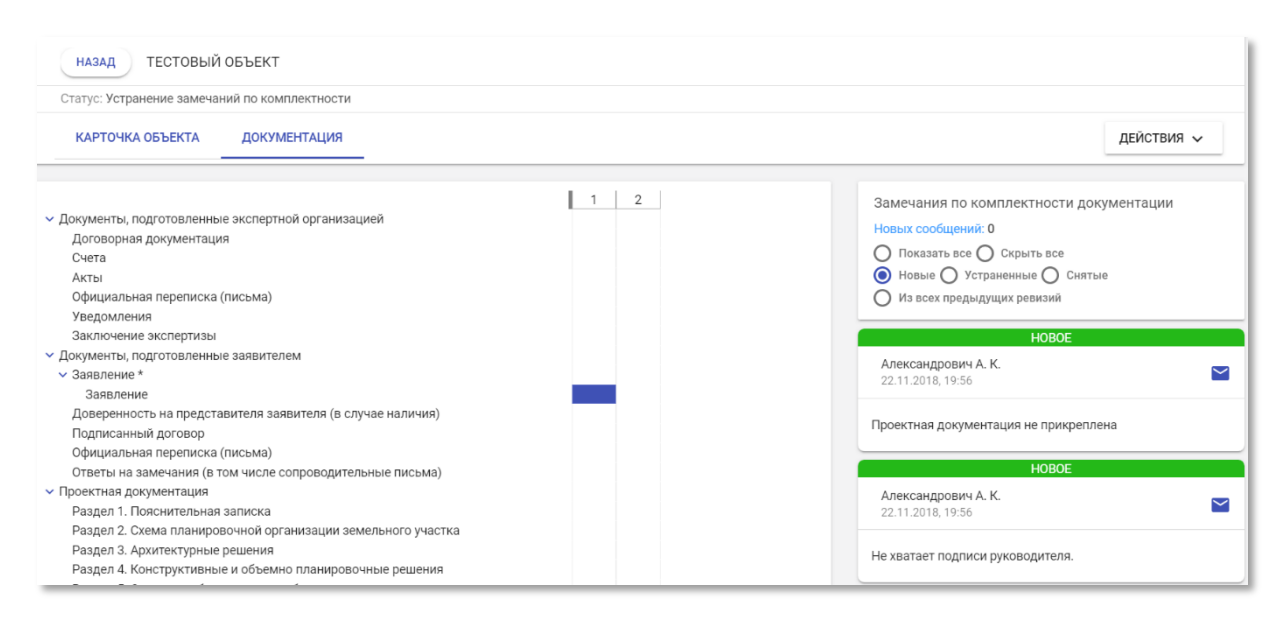

Рис.88 Дерево загрузки файлов

Загрузка осуществляется таким же способом, как и при первичном добавлении документации.

Сделайте отметку об устранении замечания. Левым кликом мыши нажмите «Замечание устранено» в соответствующей карточке.

| Замечания по комплектности документации |
|-----------------------------------------|
| Новых сообщений: 0                      |
| 💿 Показать все 🔘 Скрыть все             |
| О Новые О Устраненные О Снятые          |
| О Из всех предыдущих ревизий            |
| УСТРАНЕНО                               |
| Александрович А. К.                     |
| 22.11.2018, 19:56                       |
|                                         |
| Проектная документация не прикреплена   |
| 🥢 Замечание устранено                   |
|                                         |
| УСТРАНЕНО                               |
| Александрович А. К. 💙                   |
| 22.11.2018, 19:56                       |
| Не хватает полписи руковолителя         |
| не хватаст подплот руководителя.        |
| 🥌 Замечание устранено                   |
|                                         |

Рис.89 Блок полученных замечаний приемщика

Цвет фона заголовка карточки изменится на серый. Всё готово, чтобы отправить исправленный пакет документов на проверку. Нажмите кнопку «Передать в экспертизу».

| ПЕРЕДАТЬ В ЭКСПЕРТИЗУ | ДЕЙСТВИЯ 🗸                                    | удалить     |  |
|-----------------------|-----------------------------------------------|-------------|--|
|                       | Использовать пользовательские<br>имена файлов |             |  |
|                       | Скачать актуально<br>документации             | е состояние |  |

Рис.90 Кнопка передачи документации в экспертизу

В правом нижнем углу экрана отобразится сообщение – **Объект передан в** экспертизу:

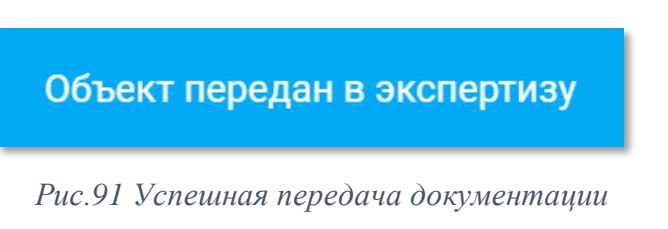

экспертизы и чат по ним

# 2. Получение предварительных замечаний экспертизы и чат по ним

Вы успешно устранили замечания приемщика, для вашего проекта назначены эксперты. Они приступили к рассмотрению документации. В процессе работы, они будут присылать вам замечания. В этой инструкции рассмотрим получение предварительных замечаний.

|      | ВОИТИ В СИСТЕМУ                                                                   |
|------|-----------------------------------------------------------------------------------|
| 1    |                                                                                   |
| 4    | LOKYMEHTOOBOPOTA                                                                  |
|      |                                                                                   |
|      | е-панили номер телефона                                                           |
|      | пароль                                                                            |
|      | забыли пароль?                                                                    |
|      | Проблемы с авторизацией? Свяжитесь с нами!<br>ao-help@stroysd.ru +7(391)226-92-08 |
| BAPE | истрироваться                                                                     |

Рис.92 Экран входа в систему

Войдите в свою учётную запись, используя логин и пароль, указанные при регистрации.

Откроется следующий экран. В списке отобразятся ваши объекты. Обратите внимание, что статус объекта изменился на «Рассмотрение принятой на экспертизу документации».

экспертизы и чат по ним

| Эксперти<br>Красноярск | 138                                                                          | ГЛАВНАЯ ОЦЕНКА СТОИМОСТИ                           | ОБЪЕКТЫ ЭКСПЕРТИЗЫ | КОНТАКТЫ                            | L                                                                    | 🋕 32   🗮 0                       | <b>P</b> 0 ?              | Капанадзе М. С.<br>пользователь |
|------------------------|------------------------------------------------------------------------------|----------------------------------------------------|--------------------|-------------------------------------|----------------------------------------------------------------------|----------------------------------|---------------------------|---------------------------------|
| Спис                   | Список объектов + добавить объект                                            |                                                    |                    |                                     |                                                                      |                                  |                           | АВИТЬ ОБЪЕКТ                    |
| Показа                 | ть 50 г                                                                      | объектов на странице                               |                    |                                     | Предмет                                                              | Тоиск: Аа                        |                           | Ката изи                        |
| *                      | № n/n                                                                        | Наименование и адрес мест                          | онахождения        | Организация заявитель 🛛 🗮           | экспертизы                                                           | Статус                           |                           | статуса                         |
| •••                    | 11                                                                           | Объект<br>г.Владивосток, Центральный район, ул.Лен | ина, д.52 С        | ООО "Компания-Заявитель" (юр. лицо) | Проектная<br>документация и<br>результаты<br>инженерных<br>изысканий | Рассмотрение г<br>экспертизу дон | принятой на<br>кументации | 30.10.2018<br>10:32:44          |
| С 1 по                 | С 1 по 1 из 1 объектов (отфильтровано из 17 объектов) Предыдущая 1 Следующая |                                                    |                    |                                     |                                                                      |                                  |                           |                                 |

### Рис.93 Список ваших объектов

Перейдите в карточку объекта.

| Mº n/n | ФИО эксперта | Файл | Дата замечания | × |
|--------|--------------|------|----------------|---|
| N- N/H | the entroped |      |                |   |

Рис.94 Карточка объекта. Замечания экспертизы

Появился блок «Замечания экспертизы». Эксперт направил файл с предварительными замечаниями, а также сообщение. Нажмите на иконку конверта, чтобы прочитать его и ответить.

ЗАМЕЧАНИЯ ЭКСПЕРТИЗЫ

| № п/п | ФИО эксперта             | Файл         | Дата замечани, 🏼  |
|-------|--------------------------|--------------|-------------------|
| 1     | Ривман Леонид Николаевич | 01_07-2.docx | 22.11.2018, 22:01 |

# Рис.95 Окно чата заявителя и эксперта

В заголовке окна отображается ФИО эксперта, с которым вы ведёте переписку.

Чтобы отправить сообщение, введите текст в белое поле и нажмите кнопку «**Отправить**». Эксперт получит ваше сообщение мгновенно.

|                                    |           | экспертизы и чат п          |                |
|------------------------------------|-----------|-----------------------------|----------------|
| lат с Ривман Леонид Никола         | евич      |                             | ×              |
|                                    |           | Замечания принял. Исправляю |                |
| Vanaura                            |           | Я•22.11.:                   | 2018, 22:05:34 |
| ивман Л. Н. • 22.11.2018, 22:06:11 |           |                             |                |
|                                    |           |                             |                |
|                                    |           |                             |                |
|                                    |           |                             |                |
|                                    |           |                             |                |
|                                    |           |                             |                |
|                                    |           |                             |                |
|                                    |           |                             |                |
|                                    |           |                             |                |
| Сообщение                          |           |                             |                |
|                                    |           |                             |                |
| 0/2000 символов                    |           |                             | Ctrl+Enter     |
|                                    | ОТПРАВИТЬ |                             |                |

Рис.96 Сообщения в чате эксперта и заявителя

Для ознакомления с замечаниями эксперта, скачайте прикреплённый файл на свой компьютер. Нажмите на название файла «Замечания.docx». Вам будет предложено выбрать место сохранения или он будет автоматически сохранён в папку загрузок.

| № п/п | Предварительные замечания        | $\mathbf{x}$ |
|-------|----------------------------------|--------------|
| 1     | Замечания.docx (21.05.2018.0:08) | $\sim$       |

Рис.97 Получены предварительные замечания экспертизы

экспертизы и чат по ним

Получение уведомлений и подготовка ответов

Эксперты оформили свои замечания, руководитель экспертизы направил вам уведомление. Разберём, как ознакомиться с ним и подготовить ответ.

|       | ВОЙТИ В СИСТЕМУ<br>ЭЛЕКТРОННОГО<br>ОКУМЕНТООБОРОТА                                                                    |
|-------|----------------------------------------------------------------------------------------------------|
|       | e-mail или номер телефона                                                                                             |
|       | пароль                                                                                                    |
| ЗАРЕГ | забыли пароль?<br>Проблемы с авторизацией? Свяжитесь с нами!<br>ao-help@stroysd.ru +7(391)226-92-08<br>ГИСТРИРОВАТЬСЯ |

Рис.98 Окно входа в систему

Войдите в свою учётную запись, используя логин и пароль, указанные при регистрации.

Откроется следующий экран. В списке отобразятся ваши объекты. Обратите внимание, что статус объекта изменился на «Устранение замечаний экспертизы».

| Список объектов |                                                  |                                                             |                                    |                        |  |
|-----------------|--------------------------------------------------|-------------------------------------------------------------|------------------------------------|------------------------|--|
| Показ           | ать 50 🔻 объектов на странице                    | Поиск:                                                      |                                    |                        |  |
| ٠               | НАИМЕНОВАНИЕ И АДРЕС МЕСТОНАХОЖДЕНИЯ             | ПРЕДМЕТ ЭКСПЕРТИЗЫ 🔶                                        | статус 🗘                           | ДАТА ИЗМ.<br>СТАТУСА 🗢 |  |
| •••             | Больница<br>г. Воронеж, улица Ломоносова, д. 114 | Проектная документация и результаты<br>инженерных изысканий | Устранение замечаний<br>экспертизы | 21.05.2018<br>00:45    |  |

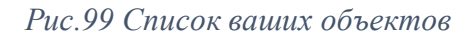

Левым кликом мыши по наименованию объекта откройте его.
экспертизы и чат по ним

| татус: Рассмотрение             | принятой на экспертизу документации                      |                                            |            |
|---------------------------------|----------------------------------------------------------|--------------------------------------------|------------|
| КАРТОЧКА ОБЪЕКТ/                | А ДОКУМЕНТАЦИЯ МАСТЕР ЗАЯВЛЕНИЙ                          |                                            | действия 🗸 |
| ИНФОРМАЦИЯ ПО О                 | БЪЕКТУ                                                   |                                            |            |
| Номер объекта ?                 | 11                                                       | ИСТОРИЯ ИЗМЕНЕНИЯ СТАТУСОВ                 |            |
| Заявитель<br>(юридическое лицо) | 000 "Компания-Заявитель"                                 | 30.10.2018 О Передача данных в ЕГРЗ        |            |
| ИНН                             | 5555500000                                               |                                            | antuov     |
| Вид объекта                     | Объект производственного назначения                      | документации                               | тертизу    |
| Предмет экспертизы              | Проектная документация и результаты инженерных изысканий | 30.10.2018 О Подготовка и подписание догог | sopa       |
| Шифр объекта                    | 11111111111                                              |                                            |            |
| Адрес                           | г.Владивосток, Центральный район, ул.Ленина, д.52        | 17.10.2018 О Проверка комплектности докум  | иентации   |
|                                 |                                                          | 08.10.2018 Объект создан                   |            |
| Заметка (доступна тол           | лько вам)                                                |                                            |            |

# Рис.100 Карточка объекта

Переходим на вкладку «Документация».

| НАЗАД ОБЪЕКТ                                                                  |            |  |  |  |  |  |  |  |
|-------------------------------------------------------------------------------|------------|--|--|--|--|--|--|--|
| Статус: Первичная выгрузка документации                                       |            |  |  |  |  |  |  |  |
| КАРТОЧКА ОБЪЕКТА ДОКУМЕНТАЦИЯ                                                 | действия 🗸 |  |  |  |  |  |  |  |
|                                                                               |            |  |  |  |  |  |  |  |
| <ul> <li>Документы, подготовленные экспертной организацией</li> </ul>         |            |  |  |  |  |  |  |  |
| Договорная документация                                                       |            |  |  |  |  |  |  |  |
| Cuera                                                                         |            |  |  |  |  |  |  |  |
|                                                                               |            |  |  |  |  |  |  |  |
| Официальная переписка (письма)                                                |            |  |  |  |  |  |  |  |
| у редикистили<br>Закличистви уколотизы                                        |            |  |  |  |  |  |  |  |
| одинование оканерикан<br>У Лакументы полготвленные заявителем                 |            |  |  |  |  |  |  |  |
| ≥ 3 заявление *                                                               |            |  |  |  |  |  |  |  |
| Доверенность на представителя заявителя (в случае наличия)                    |            |  |  |  |  |  |  |  |
| Подписанный договор                                                           |            |  |  |  |  |  |  |  |
| Официальная переписка (письма)                                                |            |  |  |  |  |  |  |  |
| Ответы на замечания (в том числе сопроводительные письма)                     |            |  |  |  |  |  |  |  |
| ✓ Проектная документация                                                      |            |  |  |  |  |  |  |  |
| > Раздел 1. Пояснительная записка                                             |            |  |  |  |  |  |  |  |
| Раздел 2. Схема планировочной организации земельного участка                  |            |  |  |  |  |  |  |  |
| Раздел 3. Архитектурные решения                                               |            |  |  |  |  |  |  |  |
| Раздел 4. Конструктивные и объемно планировочные решения                      |            |  |  |  |  |  |  |  |
| > Раздел 5. Сведения об инженерном оборудовании, сетях инженерно-технического |            |  |  |  |  |  |  |  |
| Раздел 6. Проект организации строительства                                    | -9         |  |  |  |  |  |  |  |
| Раздел 7. Проект организации работ по сносу или демонтажу объектов капитальн  |            |  |  |  |  |  |  |  |
| Раздел 8. Мероприятия по охране окружающей среды                              |            |  |  |  |  |  |  |  |
| Раздел 9. Мероприятия по обеспечению пожарной безопасности                    |            |  |  |  |  |  |  |  |

Рис.101 Документация объекта

экспертизы и чат по ним

В подразделе «Уведомления» раздела «Документы, подготовленные экспертной организацией» в столбце 2 появился синий прямоугольник – экспертиза загрузила файл.

Чтобы ознакомиться с ним, нажмите на синий прямоугольник, отобразится карточка прикреплённого файла.

| Уведомление (Ревизия 2)      | Помощь                                                   |
|------------------------------|----------------------------------------------------------|
| Уведомление                  | <u>Уведомление.pdf</u><br>2.25 Мб 15.03.2018, 11:02      |
| Грибоедов Никита Сергеевич - | <u>Уведомление.pdf.sig</u><br>13.21 Кб 05.04.2018, 18:39 |
| Описание                     |                                                          |
| Комментарии                  |                                                          |
| Добавить комментарий 🕂       |                                                          |
|                              | Закрыть                                                  |

Рис.102 Карточка прикрепленного файла

Сохраните его себе на компьютер нажатием на строчку «Уведомление.pdf»

Вам будет предложено выбрать место сохранения или он будет автоматически сохранён в папку загрузок по умолчанию.

Ознакомьтесь и подготовьте ответ на него в текстовом файле, заверьте его электронной подписью и загрузите в разделе документов заявителя «Ответы на замечания (в том числе сопроводительные письма)».

экспертизы и чат по ним

|                                                                                | ۲ | 2 | 3 |
|--------------------------------------------------------------------------------|---|---|---|
| <ul> <li>Документы, подготовленные экспертной организацией</li> </ul>          |   |   |   |
| Проект договора                                                                |   |   |   |
| Официальная переписка (письма)                                                 |   |   |   |
| <ul> <li>Уведомления</li> </ul>                                                |   |   |   |
| Уведомление                                                                    |   |   |   |
| Заключение экспертизы                                                          |   |   |   |
| <ul> <li>Документы, подготовленные заявителем</li> </ul>                       |   |   |   |
| + Заявление *                                                                  |   |   |   |
| Заявление                                                                      |   |   |   |
| <ul> <li>Доверенность на представителя заявителя (в случае наличия)</li> </ul> |   |   |   |
| Доверенность                                                                   |   |   |   |
| + Подписанный договор                                                          |   |   |   |
| Договор                                                                        |   |   |   |
| + Официальная переписка (письма)                                               |   |   |   |
| + Ответы на замечания (в том числе сопроводительные письма)                    |   |   |   |
| Ответ на замечания                                                             |   |   |   |
|                                                                                |   |   |   |

Рис.103 Дерево документации

# Нажмите кнопку «Вернуть в экспертизу».

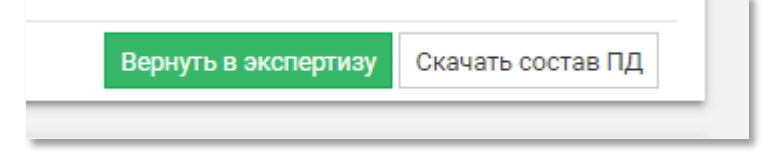

Рис.104 Функциональные кнопки

## 3. Получение заключения экспертизы

Рассмотрим получение заключения от экспертизы.

| ВОЙТИ В СИСТЕМУ<br>ЭЛЕКТРОННОГО<br>ДОКУМЕНТООБОРОТА                    |
|------------------------------------------------------------------------|
| e-mail или номер телефона                                              |
| пароль<br>забыли пароль?<br>Проблемы с авторизацией? Свяжитесь с нами! |
| ao-help@stroysd.ru +7(391)226-92-08<br>ЗАРЕГИСТРИРОВАТЬСЯ ВОЙТИ        |

Рис.105 Окно входа в систему

Войдите в свою учётную запись, используя логин и пароль, указанные при регистрации.

Откроется следующий экран. В списке отобразятся ваши объекты. Обратите внимание, что статус объекта изменился на «Выдано заключение».

| )ксперт<br>расноярск | иза         | Главная Оценка стоимости | Объекты экспертизы     | Контакты  |                                                             | 2    | R                                                   | Чернов<br>Пользоват        | Михаил Сергеевич<br><sup>ель</sup> ≁ |
|----------------------|-------------|--------------------------|------------------------|-----------|-------------------------------------------------------------|------|-----------------------------------------------------|----------------------------|--------------------------------------|
| Списо                | ок объен    | КТОВ                     |                        |           |                                                             |      |                                                     | +                          | ДОБАВИТЬ ОБЪЕКТ                      |
| Показа               | ать 50 🛩    | объектов на странице     |                        |           |                                                             | Поис | c 🗌                                                 |                            | ×                                    |
| ٠                    | № П/П \$    | и наимен                 | НОВАНИЕ И АДРЕС МЕСТОН | ахождения | ПРЕДМЕТ ЭКСПЕРТИЗЫ                                          | -    | C                                                   | татус 🗧                    | ДАТА ИЗМ.<br>СТАТУСА 🗢               |
| •••                  | 1           | Жилой дом<br>Красноярск  |                        |           | Проектная документация                                      |      | Перви-<br>док                                       | 29.05.2018<br>17:46        |                                      |
| •••                  | 8           | Жилой дом №2<br>г.Москва |                        |           | Проектная документация и результаты<br>инженерных изысканий | Пс   | одготов<br>Д                                        | ка и подписание<br>оговора | 14.06.2018<br>00:20                  |
| •••                  | 7           | Жилой дом №1<br>г.Москва |                        |           | Проектная документация и результаты<br>инженерных изысканий | Рас  | Рассмотрение принятой на<br>экспертизу документации |                            | 14.06.2018<br>00:13                  |
| С 1 по               | 3 из 3 объе | ктов                     |                        |           |                                                             |      | П                                                   | редыдущая 1                | Следующая                            |

Рис. 106 Список ваших объектов

#### Левым кликом мыши по наименованию объекта откройте его.

| назад дроздо                            | вский                                                    |                                                                  |  |  |  |  |  |  |
|-----------------------------------------|----------------------------------------------------------|------------------------------------------------------------------|--|--|--|--|--|--|
| Статус: Выдано положительное заключение |                                                          |                                                                  |  |  |  |  |  |  |
| КАРТОЧКА ОБЪЕКТА                        | ДОКУМЕНТАЦИЯ ЕГРЗ МАСТЕР ЗАЯВЛЕНИИ                       | й действия 🗸                                                     |  |  |  |  |  |  |
| ИНФОРМАЦИЯ ПО ОБЪ                       | БЕКТУ                                                    | 🖍 РЕДАКТИРОВАТЬ 🔷                                                |  |  |  |  |  |  |
| Номер объекта                           | 1 🥒 Изменить                                             |                                                                  |  |  |  |  |  |  |
| Пользователь системы                    | Дроздовский Е. А.                                        |                                                                  |  |  |  |  |  |  |
| Телефон                                 | +7 (934) 554-38-79                                       | 11.09.2018 🔾 Выдано положительное заключение                     |  |  |  |  |  |  |
| E-mail                                  | aow2master@yandex.ru                                     | 11.09.2018 О Рассмотрение принятой на экспертизу                 |  |  |  |  |  |  |
| Заявитель                               | Фенцель Роман Сергеевич                                  | документации                                                     |  |  |  |  |  |  |
| (физическое лицо)                       |                                                          | 11.09.2018 🔷 Устранение замечаний экспертизы                     |  |  |  |  |  |  |
| ИНН                                     | 11111111111                                              |                                                                  |  |  |  |  |  |  |
| Вид объекта                             | Объект производственного назначения                      | 11.09.2018 О Рассмотрение принятой на экспертизу<br>документации |  |  |  |  |  |  |
| Предмет экспертизы                      | Проектная документация и результаты инженерных изысканий |                                                                  |  |  |  |  |  |  |
| Шифр объекта                            | тест-тест-                                               | 11.09.2018 О Подготовка и подписание договора                    |  |  |  |  |  |  |
| Адрес                                   | г.Красноярск                                             | 11.09.2018 🔶 Проверка комплектности документации 🗸               |  |  |  |  |  |  |

### Рис.107 Карточка объекта

Перейдите на вкладку «Документация».

В подразделе «Заключение экспертизы» раздела «Документы, подготовленные экспертной организацией» в столбце 3 появился синий прямоугольник – экспертиза загрузила файл.

Чтобы ознакомиться с ним, нажмите на синий прямоугольник, отобразится карточка прикреплённого файла.

|                                                                                | ۰ | 2 | 3 |
|--------------------------------------------------------------------------------|---|---|---|
| <ul> <li>Документы, подготовленные экспертной организацией</li> </ul>          |   |   |   |
| Проект договора                                                                |   |   |   |
| Официальная переписка (письма)                                                 |   |   |   |
| Уведомления                                                                    |   |   |   |
| Уведомление                                                                    |   |   |   |
| <ul> <li>Заключение экспертизы</li> </ul>                                      |   |   |   |
| Заключение экспертизы                                                          |   |   |   |
| <ul> <li>Документы, подготовленные заявителем</li> </ul>                       |   |   |   |
| ❤ Заявление *                                                                  |   |   |   |
| Заявление                                                                      |   |   |   |
| <ul> <li>Доверенность на представителя заявителя (в случае наличия)</li> </ul> |   |   |   |
| Доверенность                                                                   |   |   |   |
| 💙 Подписанный договор                                                          |   |   |   |
| Договор                                                                        |   |   |   |
| Официальная переписка (письма)                                                 |   |   |   |
| <ul> <li>Ответы на замечания (в том числе сопроводительные письма)</li> </ul>  |   |   |   |
| Ответ на замечания                                                             |   |   |   |
| ✓ Проектная документация                                                       |   |   |   |

Рис.108 Дерево проектной документации

Сохраните его себе на компьютер нажатием на строчку «Заключение экспертизы.pdf».

Вам будет предложено выбрать место сохранения или он будет автоматически сохранён в папку загрузки по умолчанию.